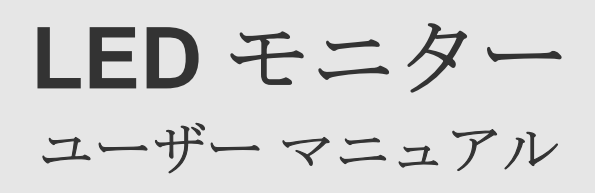

色と外観は製品によって異なる場合があり、製品の仕様は性能の向上のために予告無く変更される場合があります。

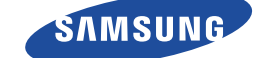

## 安全にお使いいただくために

| ご使用になる前に    | 1-1 |
|-------------|-----|
| お手入れとメンテナンス | 1-2 |
| モニターの清掃     | 1-3 |
| 安全のために      | 1-4 |

### 製品の設置

| パッケージ内容 <b>2-1</b>                |
|-----------------------------------|
| スタンドの取り付け <b>2-2</b>              |
| 製品の傾きと高さの調整 2-3                   |
| モニター画面の回転 2-4                     |
| ウォールマウントキットまたはデスクトップスタンドの取り付け 2-5 |
| ネットワークへの接続 2-6                    |
| 電源の接続 2-7                         |
| 別のモニターへの接続 2-8                    |
| シリアル ケーブルの接続 <b>2-9</b>           |
| PC との接続 2-10                      |
| ステレオ ケーブルの接続 <b>2-11</b>          |
| ヘッドフォンの接続 <b>2-12</b>             |
| マイクの接続 <b>2-13</b>                |
| Kensington ロック 2-14               |

### 製品の使用

| PC over IP とは?                               | 3-1 |
|----------------------------------------------|-----|
| LAN ケーブルを使用してホスト PC に接続する                    | 3-2 |
| プラグ&プレイ                                      | 3-3 |
| 標準信号モード表                                     | 3-4 |
| デバイス ドライバのインストール                             | 3-5 |
| USB-to-Serial ドライバのインストール                    | 3-6 |
| 製品の操作ボタン・・・・・・・・・・・・・・・・・・・・・・・・・・・・・・・・・・・・ | 3-7 |
| 画面調整メニュー (OSD:On Screen Display) の使用         | 3-8 |

### ソフトウェアのインストール

| PCoIP         | 4-1 |
|---------------|-----|
| Natural Color | 4-2 |
| MultiScreen   | 4-3 |

### トラブルシューティング

| モニターの自己診断  | 5-1 |
|------------|-----|
| 故障かな?と思ったら | 5-2 |
| FAQ        | 5-3 |

### 詳細情報

| 仕様    | <br> | <br> | <br> | . 6-1 |
|-------|------|------|------|-------|
| 省電力機能 | <br> | <br> | <br> | . 6-2 |

# 1 安全にお使いいただくために

### 1-1 ご使用になる前に

### 記号について

| アイコン | 名前       | 意味                                      |
|------|----------|-----------------------------------------|
| !    | <u> </u> | この内容を守らない場合には思わぬけがをしたり、製品が損傷する恐れがございます。 |
|      | 備考       | 機能を操作するためのヒントを示します。                     |

### このマニュアルの使用について

• この製品を使用する前に、安全についての予防措置について十分に理解してください。

• 問題が発生した場合には、「トラブルシューティング」のセクションを参照してください。

### お客様相談ダイヤル

東雲サービスセンター

#### 0120-327-527

- 受付時間 平日(土日祭日を除く) 9:00~17:00?
- ホームページ http://www.samsung.com/jp
- 住所 〒135-0062 東京都江東区東雲2-6-38
- Fax 03-3527-5533

🚳 予告なく変更する場合がございます。あらかじめご了承ください。

### 著作権について

このマニュアルの内容は、性能を向上させるために事前の予告なく変更される場合があります。

#### Copyright © 2011 Samsung Electronics Co., Ltd. All Rights Reserved.

このマニュアルの著作権は、Samsung Electronics, Co., Ltd. が保有しています。

このマニュアルの内容の一部または全部について、いかなる形態においても、Samsung Electronics, Co., Ltd.の書面による許可なく複製、配布または使用することはできません。

SAMSUNG のロゴと SyncMaster は、Samsung Electronics, Co., Ltd.の登録商標です。

Microsoft、Windows および Windows NT は、Microsoft Corporation の登録商標です。

VESA、DPM および DDC は、Video Electronics Standard Association の登録商標です。

その他このマニュアルに記載されているすべての商標は、それぞれの会社のものです。

本製品は日本国内用として製造、販売しています。日本国外で使用された場合、当社は責任を負い兼ねます。また、技術相談 や、アフターサービスなども国外では行っておりませんのでご注意ください。

本製品は一般OA用として設計・製造されています。一般OA用以外の用途で使用される場合は、保証期間内であっても無償修理の対象外となることがありますのでご注意ください。

### 1-2 お手入れとメンテナンス

#### 表面と画面のメンテナンス

製品を乾いた湿らせた布で清掃します。

- この製品は、ベンゼンやシンナーなどの可燃性の物質、もしくは濡れた布で清掃してはなりません。製品の故障の原因となることがあります。
- 爪や尖った物で画面をひっかかないようにしてください。
   製品に傷が付いたり破損したりすることがあります。
- 製品に直接水をかけて清掃しないでください。
   製品に水が浸入すると、火災、感電または製品の故障の原因となることがあります。
- 超音波加湿器を使用している場合、光沢のあるモデルの表面 に材料固有の特性によって白いしみのようなものが見えるば あいがあります。

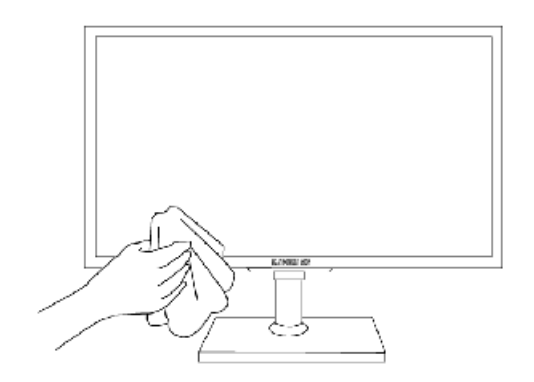

- ◎ 外観と色はモデルによって異なります。
- 設置場所の安全確保
  - +分な通気を確保するため、製品と他の物体(壁など)の間に必要な距離をとってください。
     これを怠った場合、製品の内部温度の上昇による火災やその他の問題の原因となることがあります。
     製品を設置するときには、図に示す距離をとります。

🚳 外観は製品のモデルによって異なる場合があります。

スタンドを付けて製品を設置するとき

ウォールマウントで製品を設置するとき

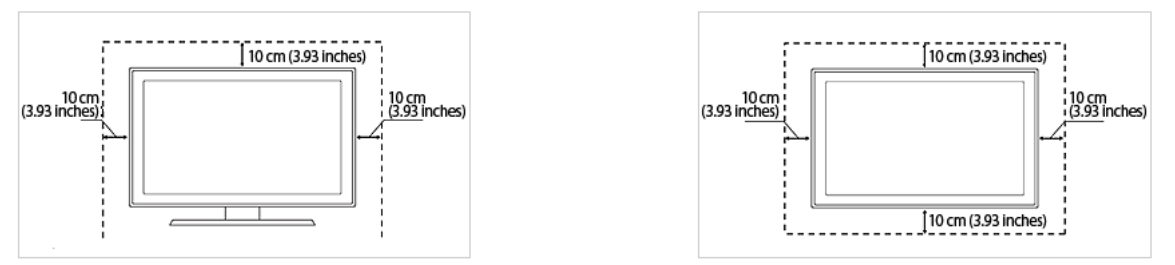

#### 残像について

- 静止画像を長時間表示すると、画面上に残像が発生したり画面がぼやけたりする場合があります。製品を長期間使用しない場合には、コンセントから電源コードを外してください。
- パネルメーカーにおける技術的制約によって、この製品に表示される映像の中に約 100 万個に 1 個の割合で通常よりも 明るく、または暗く表示されるピクセルがある場合があります。
   サイズごとの パネルのサブピクセル数: サブピクセル数 = 最大水平解像度 x 最大垂直解像度 x 3
   例)最大解像度が 1680 x 1050 の場合には、サブピクセルの数は 1680 x 1050 x 3 = 5,292,000 となります。

### 1-3 モニターの清掃

#### 清掃

• 最先端の LCD モニターのパネルと外装は傷つきやすく、取り扱いに注意が必要です。モニターは、以下の手順に従って清掃します。

1. モニターと PC の電源をオフにします。

- 2. 電源ケーブルをモニターから取り外します。
  - ◎ 感電を防止するため、ケーブルはプラグを持って外し、濡れた手でケーブルに触れないようにします。
- 3. 少し湿らせてからよく絞った柔らかい布を使ってモニターを拭きます。

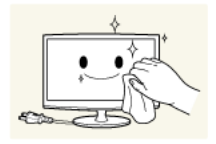

・ 界面活性剤、アルコールまたは溶媒を含んだ洗剤は使用しないでください。
 外装の変色や割れ、パネルの塗装のはがれの原因となることがあります。

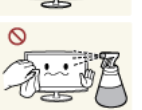

- 水または洗剤をモニターに直接かけないでください。
   液体がモニター内に浸透して、火災、感電または故障の原因になることがあります。
- 4. 少量の水で湿らせた柔らかい布を使ってモニターの外装を拭きます。

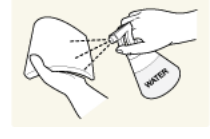

5. 清掃が終わったら、電源ケーブルをモニターに接続します。
 6. モニターと PC の電源をオンにします。

#### 保管時の注意

- 超音波加湿器を使用すると、光沢のある製品に白色のしみができることがあります。
  - 💿 モニター内部の清掃については、お近くのサービス センターにお問い合わせください (有料サービス)。

### 安全面での予防措置に使用されるアイコン

| アイコン | 名前 | 意味                                                    |
|------|----|-------------------------------------------------------|
|      | 警告 | この記号で示された予防措置に従わない場合には、重傷または死亡事故の原因となるこ<br>とがあります。    |
|      | 警告 | この記号で示された予防措置に従わない場合には、傷害事故または財産への損害が発生<br>することがあります。 |

### 記号の意味

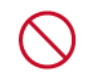

禁止行為。

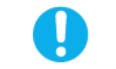

必ず従ってください。

### 電源に関する注意事項

🔊 以下の図はあくまでもイメージです。

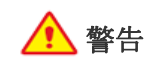

0

破損した電源コードまたはプラグ、がたつ きのあるコンセントを使用しないでくださ い。

感電または火災の原因となることがあります。

濡れた手で電源コードを抜き差ししないで ください。

感電の原因となることがあります。

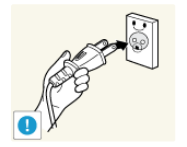

電源コードは、アースされたコンセントに 接続してください (絶縁クラス1の機器の み)。

感電またはケガの原因となることがあります。

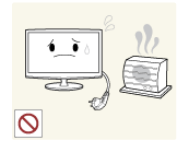

電源コードと製品は、熱源から離しておい てください。

感電または火災の原因となることがあります。

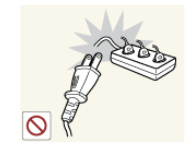

ひとつのコンセントに複数の電気製品を接 続しないでください。

 コンセントの過熱によって火災が発生 することがあります。

電源プラグはしっかりと差し込んでください。

• 火災の原因となることがあります。

電源コードを無理に曲げたりねじったり、 重い物をコードの上に置いたりしないでく ださい。

• 電源コードが破損して、感電や火災の 原因になることがあります。

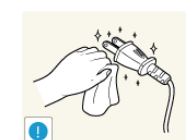

 $\odot$ 

電源プラグの先端またはコンセントにほこ りが溜まった場合には、乾いた布で清掃し てください。

• 火災の原因となることがあります。

安全にお使いいただくために

警告

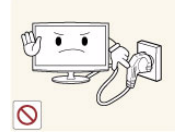

製品の動作中に電源プラグを抜かないでく ださい。

感電により製品が破損することがあります。

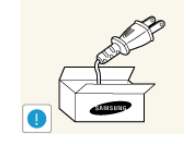

弊社が提供する電源コードのみを使用して ください。

また、同梱された電源コードを他の電気機 器で使用しないでください。

感電または火災の原因となることがあります。

電源プラグは、手の届きやすいコンセント に接続してください。

 製品に問題が発生したときには、電源 プラグを抜いて完全に電源をオフにす る必要があります。製品の電源ボタン だけでは、電源を完全にオフにするこ とはできません。

電源コードをコンセントから抜くときに は、コードではなくプラグを持ってくださ い。

感電または火災の原因となることがあります。

### 設置に関する注意事項

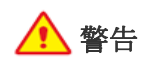

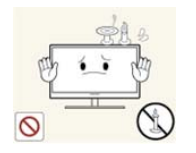

火のついたろうそく、蚊取り線香またはタ バコを製品の上に置いたり、製品を熱源の 近くに設置したりしないでください。

製品を本棚の中やクローゼットなど、換気

内部の過熱によって火災の原因になる

• 火災の原因となることがあります。

の悪い場所に設置しないでください。

ことがあります。

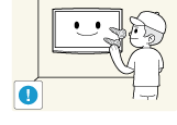

0

製品を壁に設置する場合は、適切な工事業 者に依頼してください。

- ケガの原因となることがあります。
- 指定されたウォールマウントを使用してください。

不安定な棚や傾いた場所など、安定しない 場所や振動にさらされる場所などに製品を 設置しないでください。

- 製品が落下して破損したり、ケガの原因となることがあります。
- 振動の多い場所で製品を使用すると、
   製品の寿命が短くなったり出火の原因となる場合があります。

直射日光の当たる場所、炎またはヒーター などの熱源の近くに製品を置かないでくだ さい。

• 製品の寿命が短くなったり、火災の原 因になったりする場合があります。

ほこり、湿気 (サウナなど)、油、煙また は水 (雨水) にさらされる場所に製品を設置 したり、車の中に設置したりしないでくだ さい。

漏電または火災の原因となることがあります。

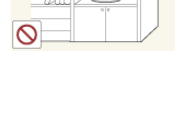

( )

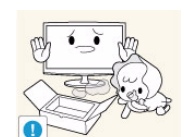

製品の梱包に使用されているビニール袋 は、お子様の手の届かないところに置いて ください。

 お子様がビニール袋をかぶると、窒息 することがあります。

製品をお子様の手が簡単に届く高さに設置 しないでください。

- お子様が製品に触れると、製品が落下 してケガの原因となることがあります。
- 製品の前部は重いため、水平で安定した面に設置してください。

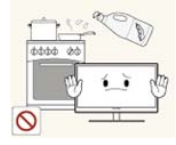

食用油(大豆油など)を使用すると、製品の破損や変形の原因となります。 製品をキッチンやキッチン カウンターの近くに設置しないでください。

🔨 警告

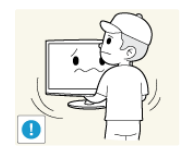

モニターを移動するときには落下に十分ご 注意ください。

製品の故障またはケガの原因となることがあります。

製品をデスクや棚などに設置する際には、 製品がはみ出ないようにしてください。

- 製品が落下して、故障やケガの原因となることがあります。
- 製品に合ったサイズのキャビネットや 棚を使用してください。

使用環境が大きく変化する場所に製品が設置されている場合には、周囲の環境によって性能に深刻な問題が出る場合があります。この場合には、弊社サービスエンジニアにご相談の上、製品を設置してください。

 微細なほこり、化学物質、極端な高温 または低温、高い湿度にさらされる場 所、空港や駅など製品を長時間連続し て使用する場所など。

#### ご使用の際の注意事項

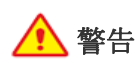

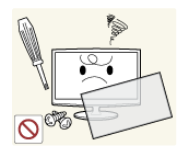

製品には高電圧が使用されているため、自 身で分解、修理または改造を行ってはなり ません。

- 火災または感電の原因となることがあります。
- 修理が必要な場合には、お客様相談ダ イヤルまでご連絡ください。

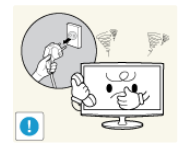

製品から異音、焦げ臭い臭い、または煙が 発生している場合には、直ちに電源から外 してサービス センターにご連絡ください。

感電または火災の原因となることがあります。

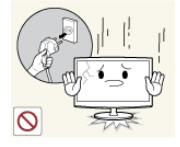

製品が落下したりケースが破損した場合に は、電源をオフにして電源コードを切り離 してください。お客様相談ダイヤルにご連 絡ください。

火災または感電の原因となることがあります。

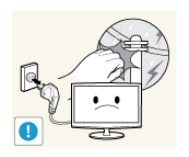

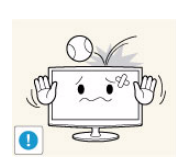

製品の前面を下にして床に置かないでくだ さい。

 製品のパネルが損傷する可能性があり ます。

製品を降ろすときには、ゆっくりと降ろし てください。

製品の故障またはケガの原因となることがあります。

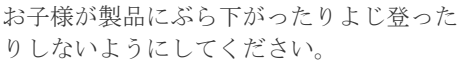

 製品が落下してケガや死亡事故の原因 となることがあります。

玩具や菓子などを製品の上に置かないでく ださい。

お子様がこれらの物を取ろうとして製品につかまると、製品自体やその上にある物が落下してケガや場合によっては死亡事故の原因となることがあります。

製品の上に物を落としたり、製品に衝撃を 与えないでください。

感電または火災の原因となることがあります。

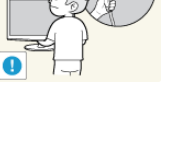

0

0

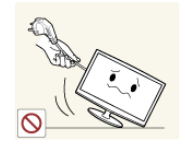

電源コードまたはアンテナ ケーブルを使っ て製品を引っ張らないでください。

ケーブルの損傷により、火災、感電または製品の故障の原因となることがあります。

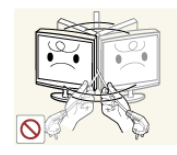

電源コードまたは信号ケーブルだけを持っ て製品を持ち上げたり引っ張ったりしない でください。

ケーブルの損傷により、火災、感電または製品の故障の原因となることがあります。

テーブル クロスやカーテンで換気を妨げな いようにしてください。

 内部の過熱によって火災の原因になる ことがあります。

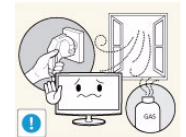

ガス漏れがあった場合には、製品または電 源プラグに触れずに直ちに換気を行ってく ださい。

 火花が発生して爆発または火災の原因 となることがあります。

可燃性のスプレーや物を製品の近くで使用 したり、製品の近くに置いたりしないでく ださい。

爆発または火災の原因となることがあります。

箸、硬貨やヘアピン、可燃物を製品内 (通 気口、ポートなど) に入れないでください。

- 水や異物が製品内に入った場合には、 製品の電源をオフにして、電源コード をコンセントから抜き、お客様相談ダ イヤルにご連絡ください。
- 製品の故障、火災または感電の原因となることがあります。

弊社が提供する電源コードのみを使用して ください。また、他の製品に付属されてい る電源コードを本製品に使用しないでくだ さい。

火災または感電の原因となることがあります。

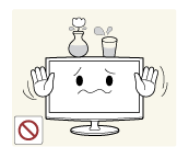

花瓶、植木鉢、飲み物、化粧品や薬品、または金属でできた物を製品の上に置かない でください。

- 水や異物が製品内に入った場合には、 製品の電源をオフにして、電源コード をコンセントから抜き、お客様相談ダ イヤルにご連絡ください。
- 製品の故障、火災または感電の原因となることがあります。

## 🛕 警告

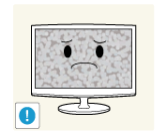

静止画像を長時間表示すると、画面上に残 像が発生したり画面がぼやけたりする場合 があります。

 製品を長期間使用しない場合には、省 電力モードを使用するか動画のスク リーンセイバーを設定してください。

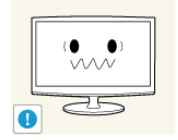

製品に適した解像度および周波数を設定し ます。

• 疲れ目の原因となることがあります。

複数の DC 電源アダプタを一緒に置かない でください。

• 火災の原因となることがあります。

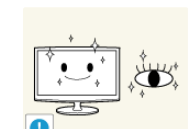

製品の画面を長時間見るときには、定期的 (1時間に5分程度)に休息を入れることが 重要です。

こうすると、疲れ目が緩和されます。

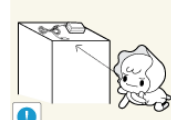

小さなアクセサリは、お子様の手の届かな いところに置いてください。

製品の上に重い物を載せないでください。

製品の故障またはケガの原因となることがあります。

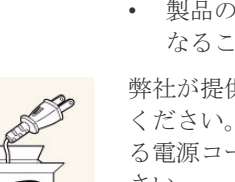

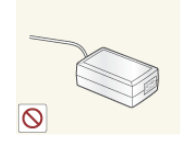

DC 電源アダプタは、ビニール袋から取り 出して使用してください。

DC 電源デバイスの内部に水が入ったり、 デバイスが濡れることのないようにしてく

感電または火災の原因となることがあ

• 屋外の雨や雪にさらされる場所で製品

• 床の清掃時に DC 電源アダプタが濡れ

を使用しないでください。

ないようにしてください。

ださい。

ります。

• 火災の原因となることがあります。

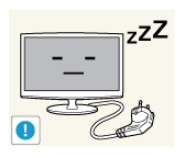

Zwi

 $\bigcirc$ 

旅行時など長期間製品を使用しない場合に は、コンセントから電源コードを外してく ださい。

 ほこりが溜まって過熱またはショート が発生したり、感電の原因となること があります。

スタンドだけを持った状態で、製品のを上 下反対にしないでください。

製品が落下して破損したり、ケガの原因となることがあります。

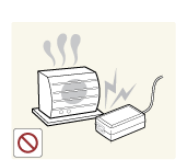

複数の DC 電源アダプタを一緒に置かない でください。

• 火災の原因となることがあります。

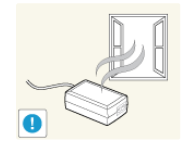

DC 電源アダプタは、換気のよい場所に置いてください。.

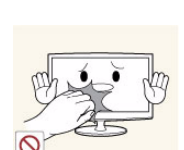

製品の近くで加湿器またはコンロを使用し ないでください。

感電または火災の原因となることがあります。

長時間使用した後は表示パネルが高温に なっているため、製品に触れないようにし てください。

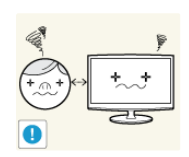

製品を近すぎる位置から見続けると、視力 が低下することがあります。

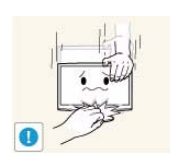

製品の角度またはスタンドの高さを調整す るときには注意してください。

- 手や指が挟まれるとケガをすることが あります。
- 製品を傾け過ぎると、落下してケガの 原因となることがあります。

### 製品を使用するときには正しい姿勢を保つこと

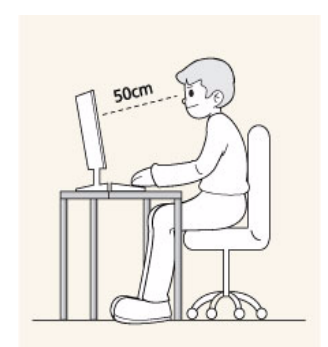

次の事項を守り、正しい姿勢で製品を使用するようにしてください。

- 背中を伸ばします。
- 眼は画面から 45~50 cm の距離になるようにします。顔を画面の方に向けて、画面を見下ろすようにします。
- この製品を使用するときには、正しい姿勢を保ってください。
- 画面に光が反射しないように製品の角度を調整します。
- 肘が 90 度になるようにし、前腕が手の甲と同じ高さになるようにします。
- 肘を 90 度に保ちます。
- 膝を 90 度以上の角度に保ちながらかかとを床に着け、腕は心臓の高さより低く保つよう にします。

## 2 製品の設置

### **2-1** パッケージ内容

- 🚳 製品を開梱し、以下の内容がすべて含まれていることを確認します。
  - 製品を運ぶときに必要になりますので、梱包されていた箱は保管しておいてください。
  - 不足している品目がある場合には、販売店にお問い合わせください。
  - オプション品の購入については、お近くの販売店にお問い合わせください。

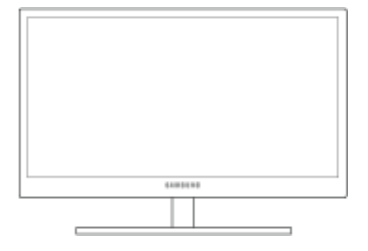

モニター 付属品 ユーザー マニュアル クイック セットアップ ガイ DC power アダプタ 保証書 F (含まれていない地域もあり ます) 電源ケーブル スタンド基部 オプション部品 販売していない地域もあります。 LAN ケーブル DVIケーブル (地域によって ステレオケーブル マウス (USB) は同梱されています) キーボード D-Sub ケーブル ヘッドホン USB ケーブル 6.3 RS-232C ケーブル

◎ 色と外観は製品によって異なる場合があり、製品の仕様は性能の向上のために予告無く変更される場合があります。

### 2-2 スタンドの取り付け

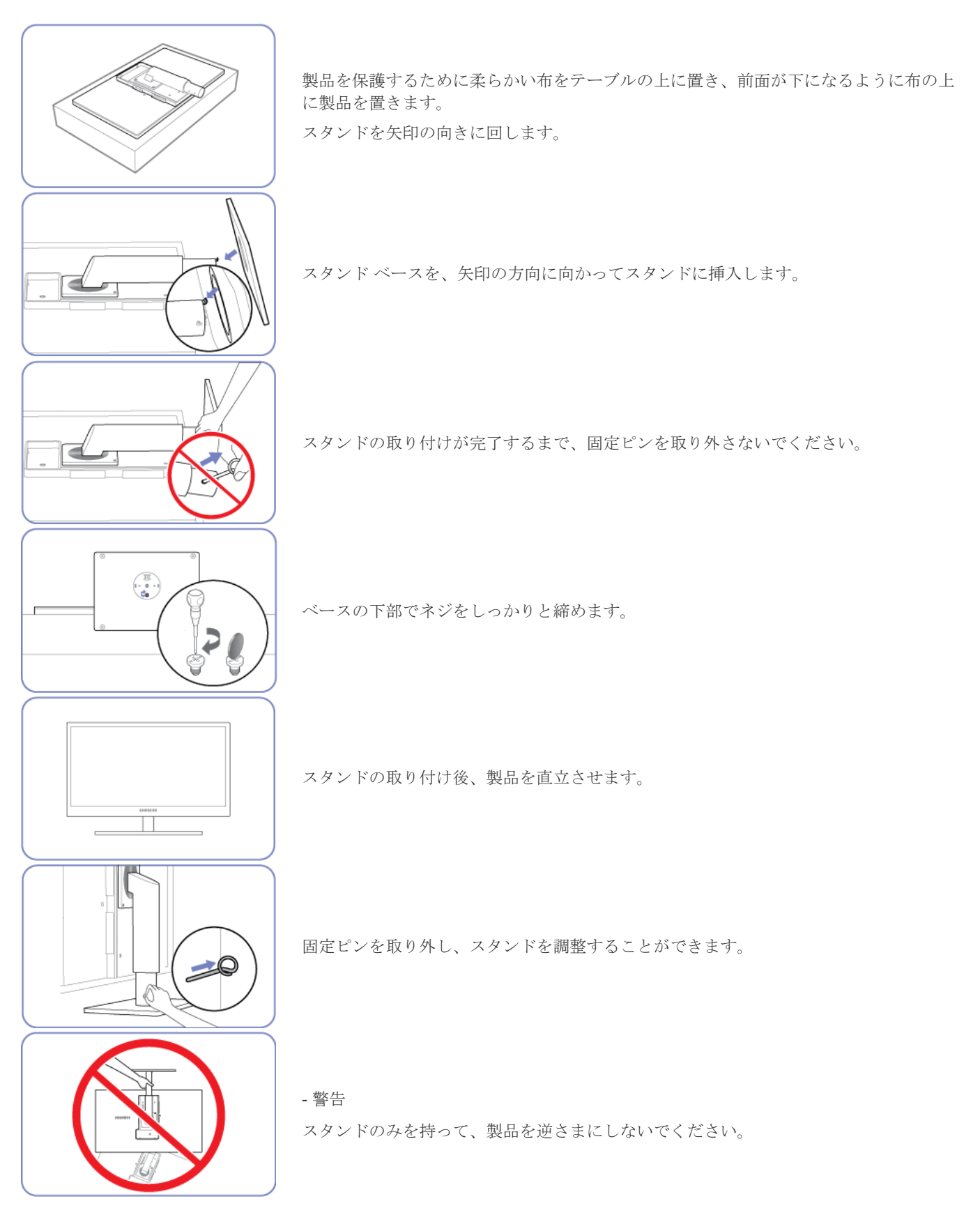

◎ • 分解は、組み立てと逆の手順で行います。

• 色と外観は製品によって異なる場合があり、製品の仕様は性能の向上のために予告無く変更される場合があります。

### 2-3 製品の傾きと高さの調整

部品の色および形状は、図示されているものとは異なる場合があります。仕様は、品質向上のために予告なく変更されることがあります。

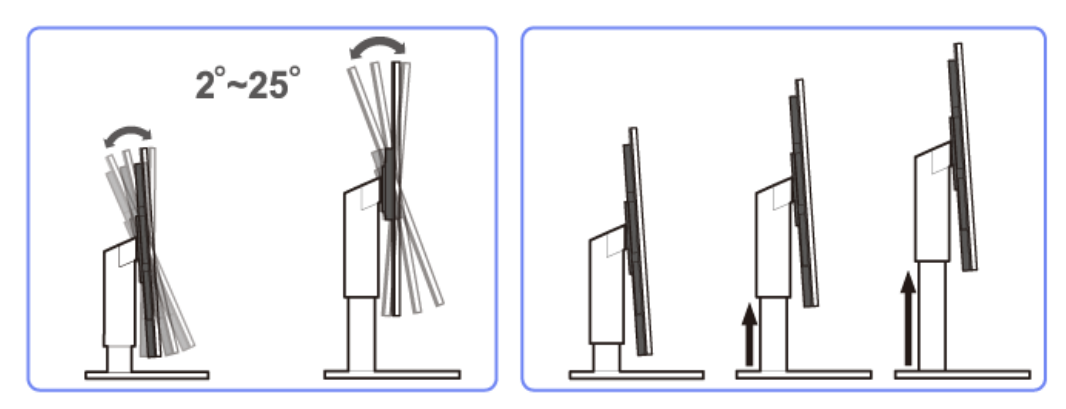

- 高さを調整するには、固定ピンを取り外します。
- モニターの傾きと高さを調整することができます。
- 製品の上部中央を持ち、慎重に高さを調整します。

### 2-4 モニター画面の回転

下図に示すように、モニターを回転させることができます。

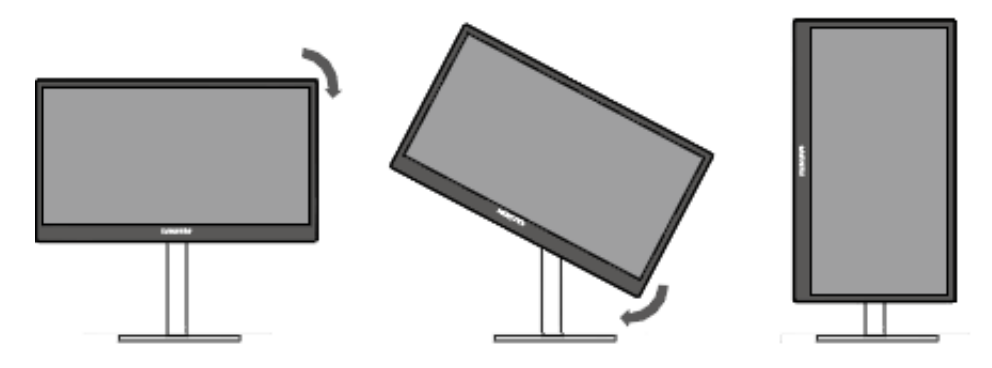

- ◎ モニターを回転させる前に、スタンドを完全に伸張させてください。
  - スタンドを完全に伸張させずにモニターを回転させると、モニターの角が床にぶつかり、損傷することがあります。
  - モニターを反時計回りに回転させないでください。モニターが損傷することがあります。

### 取り付けの前に

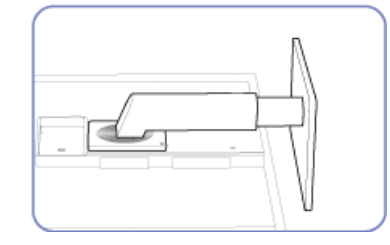

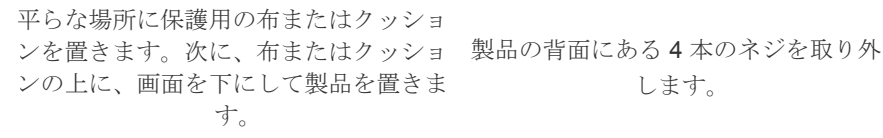

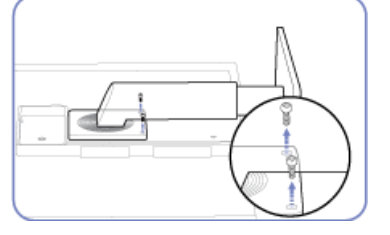

します。

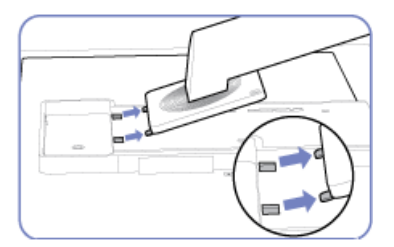

スタンドを持ち上げて取り外します。

### ウォール マウント キットまたはデスクトップ スタンドの取り付け

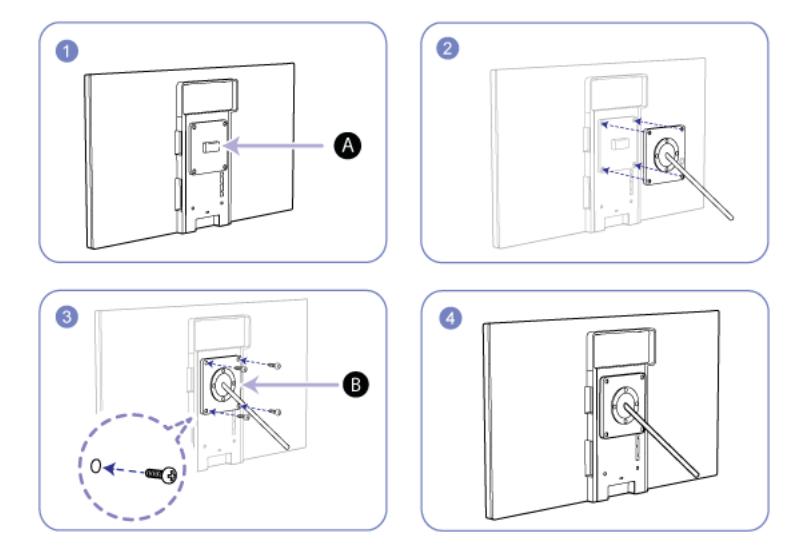

Aここにウォール マウント キットまたはデスクトッ

#### B ブラケット (別売り)

|溝と溝を合わせ、ネジをしっかりと締めて、製品のブラケットと取り付けるウォール マウント キットまたはデスクトップス タンドの対応する部品を固定します。

- 標準の長さよりも長いネジを使用すると、製品の内部コンポーネントを損傷することがあります。
  - VESA 規格に準拠していないウォール マウントで必要なネジの長さは、仕様によって異なります。
  - VESA 規格に準拠していないネジを使用しないでください。 ウォール マウント キットまたはデスクトップ スタンドの 取り付け時に過度な力を加えないでください。製品が落下または破損し、傷害の原因になる場合があります。 Samsung では、不適切なネジを使用したこと、または、ウォール マウント キットまたはデスクトップ スタンドの取 り付け時に過度な力を加えたことが原因で発生した損傷または傷害について、一切責任を負いません。
  - Samsung では、指定以外のウォール マウント キットを使用したこと、または、ご自身でウォール マウント キットを 取り付けようとしたことが原因で発生した製品の損傷または傷害について、一切責任を負いません。
  - ・ 製品を壁掛けにする場合には、壁から 10 cm 以上離して取り付け可能なウォール マウント キットをご購入ください。
  - 規格に準拠したウォールマウントキットを使用してください。

### 2-6 ネットワークへの接続

◎ 接続部分は製品のモデルによって異なる場合があります。

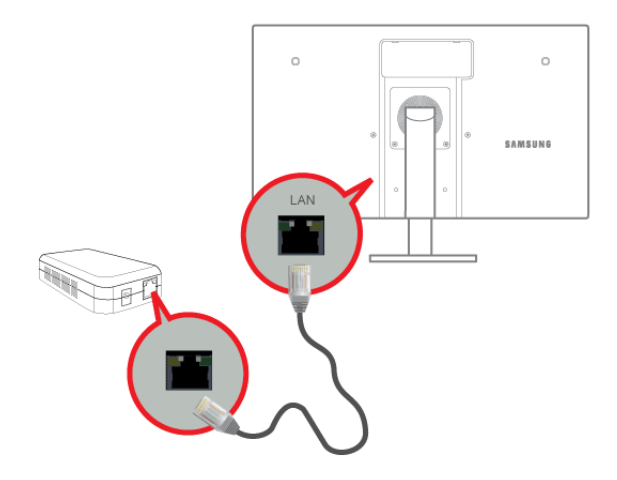

- 製品の [LAN] ポートとネットワークを LAN ケーブルを使用して接続します。
  - 2 つの [LAN] ポートは、インターネット ハブとして動作するように設計されています。一方のポートを入力側として、 もう一方のポートを出力側として製品を外部インターネット デバイスに接続するのに使用できます。どちらのポート も、入力と出力のどちらにも使用できます。

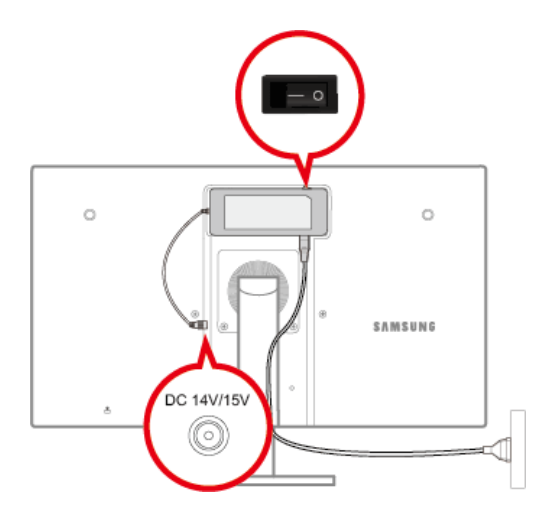

スイッチを上にして、DC 電源アダプタを溝に押し込みます。カチッという音がするまで、アダプタを押し込みます。

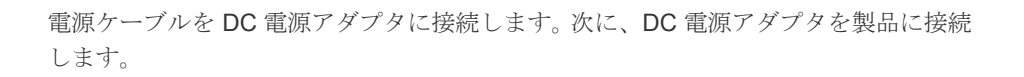

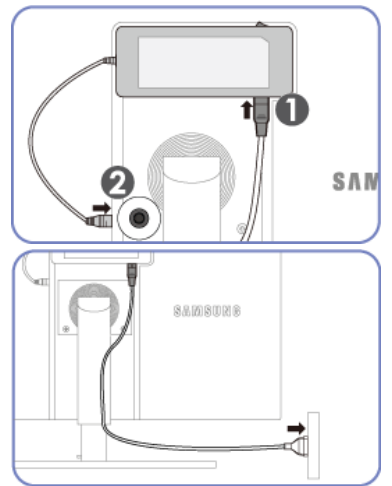

SAMSUN

DC 電源アダプタの取り外し

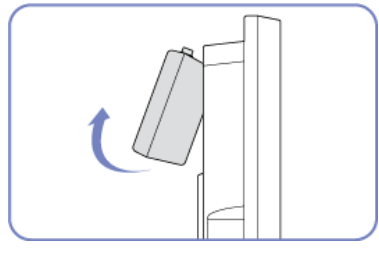

電源ケーブルをコンセントに接続します。

DC 電源アダプタを取り外すには、図に示すように、アダプタの下部を外側に持ち上 げます。

### 2-8 別のモニターへの接続

◎ 接続部分は製品のモデルによって異なる場合があります。

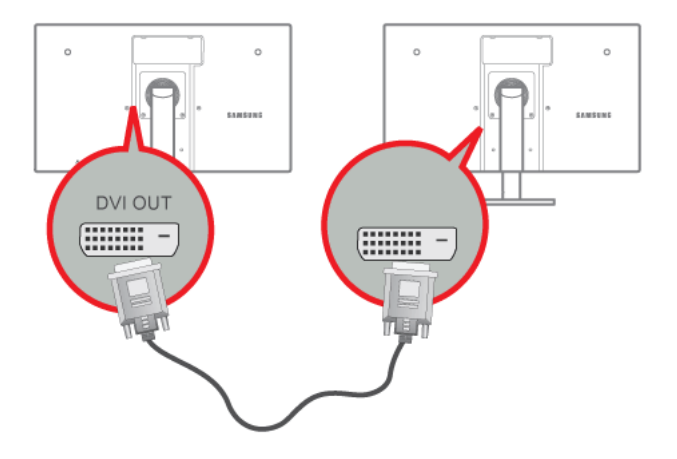

- 製品の [DVI OUT] ポートとモニターの DVI ポートを DVI ケーブルを使用して接続します。
- ◎ [DVI IN] 端子はデジタル (DVI) 専用モデルのみにあります。(プレゼンテーション用)

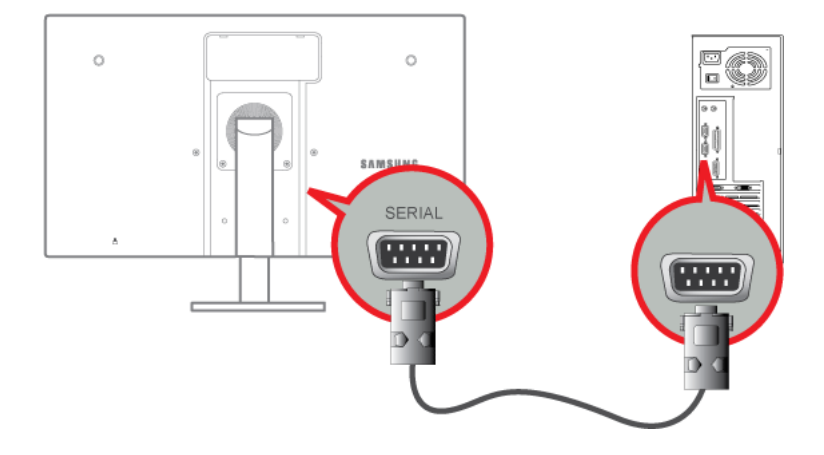

• RS-232C 接続 (インターフェイス) をサポートするデバイスを接続できます。

### 2-10 PC との接続

◎ 接続部分は製品のモデルによって異なる場合があります。

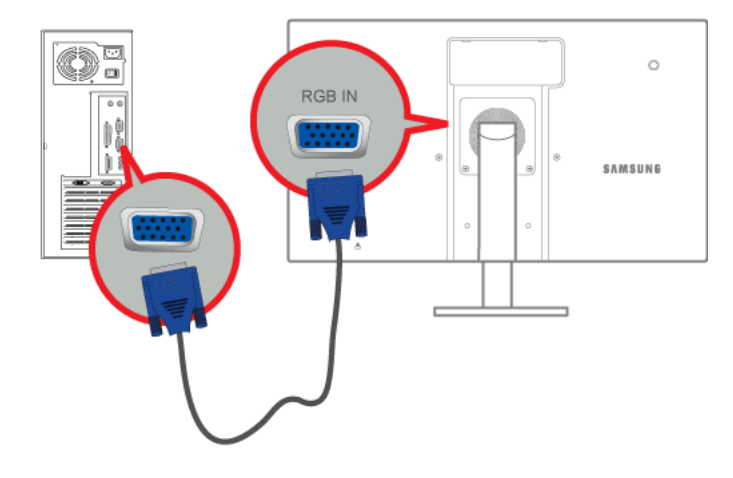

- 製品の [RGB IN] ポートと PC の [D-Sub] ポートを D-Sub ケーブルで接続します。
  - [RGB IN]ポートを使用して、モニターをPCに直接接続します。

### 2-11 ステレオケーブルの接続

◎ 接続部分は製品のモデルによって異なる場合があります。

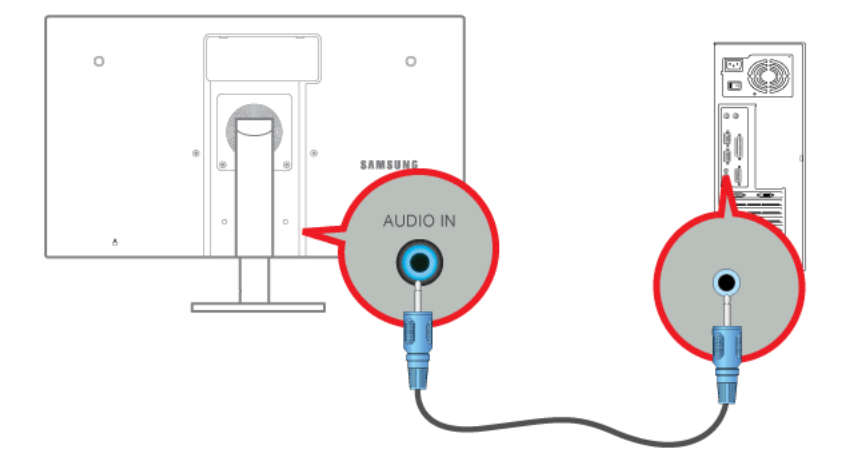

• モニター背面の [AUDIO IN] ポートを PC のサウンド カードに接続します。

### 2-12 ヘッドフォンの接続

◎ 接続部分は製品のモデルによって異なる場合があります。

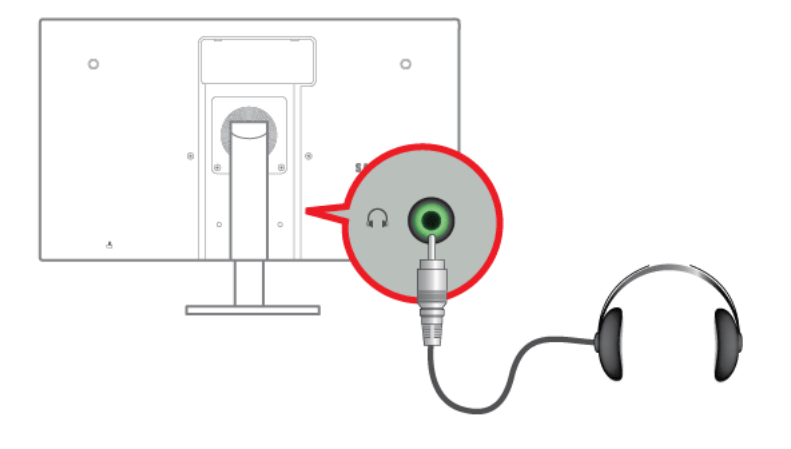

- ヘッドフォン接続端子にヘッドフォンを接続します。
  - ◎ モニターには、ヘッドフォンを接続することができます。

### 2-13 マイクの接続

◎ 接続部分は製品のモデルによって異なる場合があります。

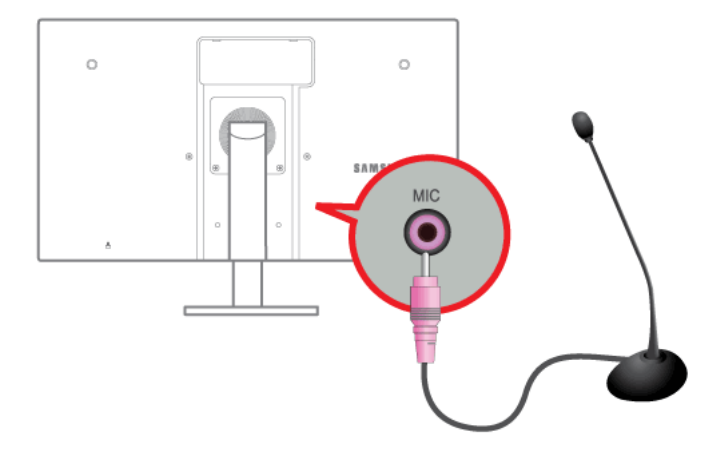

- マイクのケーブルをモニターの MIC ポートに接続します。
  - ◎ モニターには、マイクを接続することができます。

盗難防止用ロックで、公共の場所でも本製品を安心してご使用いただくことができます。

ロック装置の形状およびロック方法は、メーカーによって異なります。詳細は、お使いの盗難防止用ロック装置に付属された ユーザーガイドを参照してください。

ロック デバイスは別売りです。

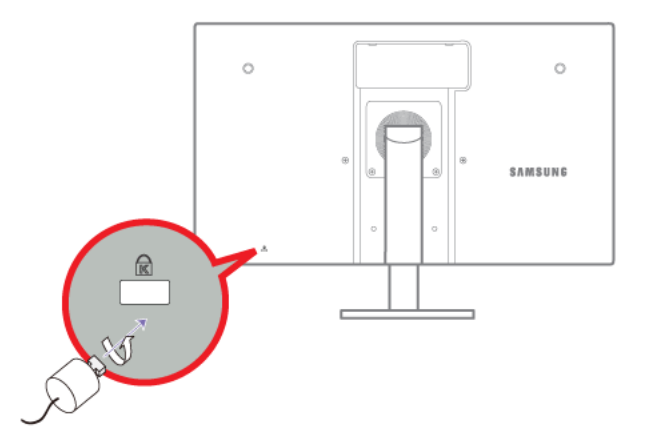

#### ロック デバイスは別売りです。

- 1. 盗難防止用ロック装置のケーブルを、机などの重量物に固定します。
- 2. ケーブルの一方の端を、他方の端のループに通します。
- 3. ロック装置を、本製品の背面にある盗難防止用ロック装置用のスロットに挿入します。
- 4. ロック装置をロックします。
- ◎ ・ 盗難防止用ロック装置は、別売です。
  - 詳細は、お使いの盗難防止用ロック装置に付属されたユーザーガイドを参照してください。
  - 盗難防止用ロック装置は、家電小売店やオンラインでご購入いただけます。

## 3 製品の使用

### 3-1 PC over IP とは?

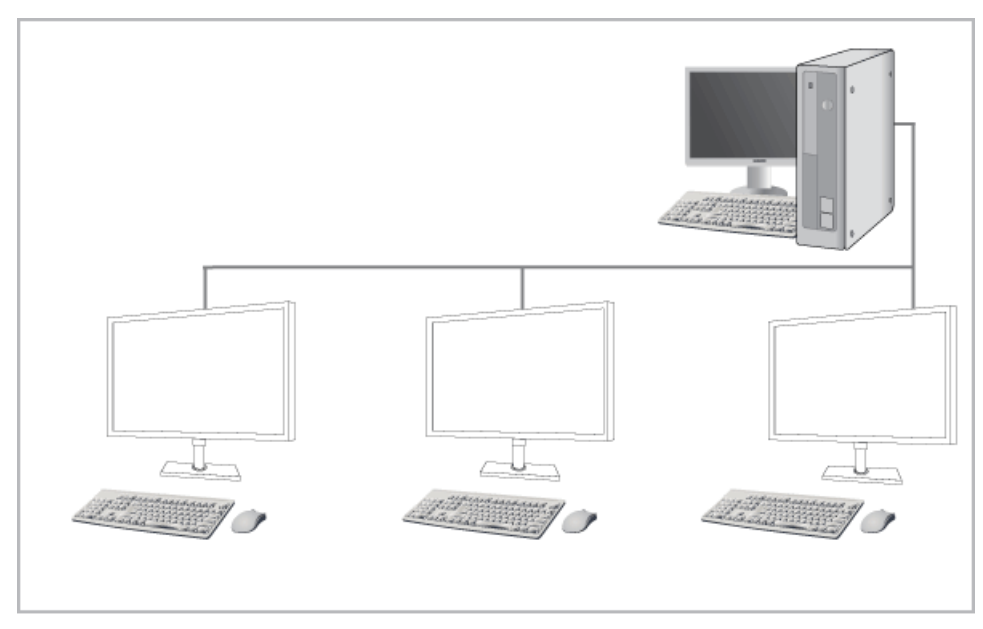

- このモニターは、エンコードされてネットワーク (LAN) 経由で送信されるサーバー PC の画面を表示するだけでなく、従来のモニターと同様にコンピュータの画面を表示します。このモニターは、通常の RDP よりもはるかに向上した性能を持っており、高画質のグラフィック作業に適した 1920\*1080 ピクセルの解像度をサポートするように設計されています。
- このモニターでは、サーバー PC に接続し、インターネットにアクセスしてドキュメントの作成および画像の編集を行える ようにすることにより、セキュリティを強化することができます。これに加えて、新しいコンセプトのこのモニターでは DSC、MP3、外部ストレージデバイスなどの外部入力信号デバイスを USB ポートに接続することで、音楽やビデオの再生 およびゲームを楽しむことができます。
- このモニターは、DVI OUT ポートを使ってデバイスを接続してネットワーク ディスプレイ画面を別の表示デバイスに表示 することにより、ビデオ会議や共同作業などのさまざまな分野に活用することができます。

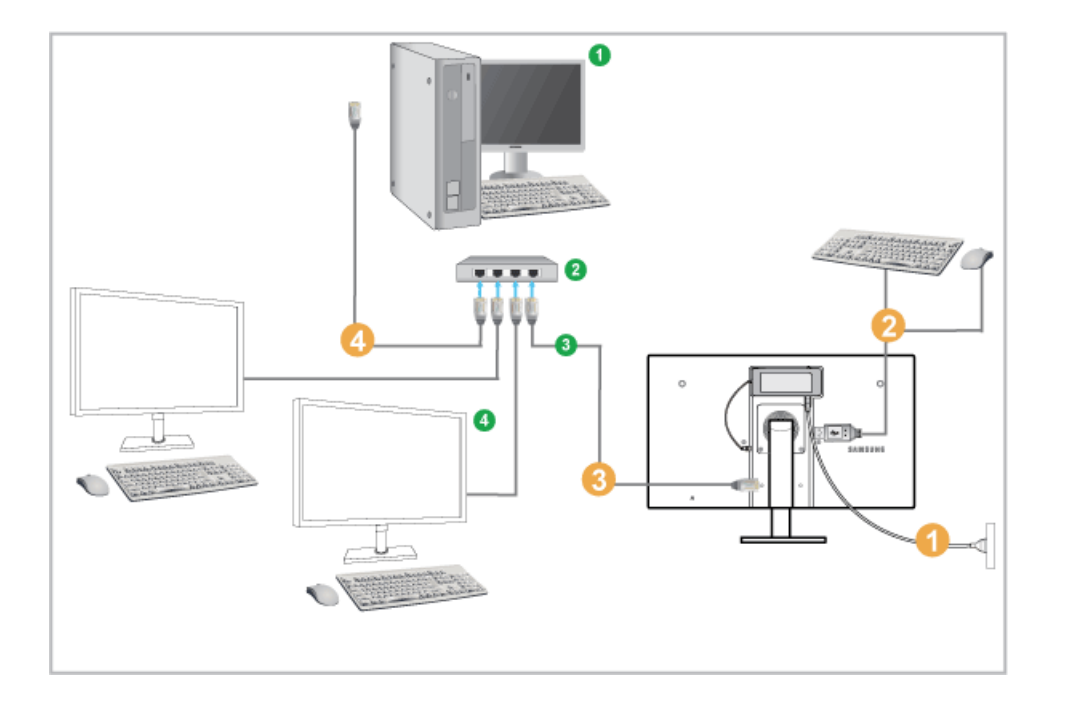

1 ホストPC 2 ハブ

🕄 LAN ケーブル

④ モニター

- 1 電源コードをモニター背面の電源端子に接続します。
- の いずれかのUSBポートにマウスとキーボードを接続します。
- 3 モニター背面のLANポートとハブを接続します。
- ハブとホストPCのLANポートを接続します。

ホストPCにはIPアドレスが割り当てられている必要があります。
 LANの接続とIPアドレスの設定が完了したら、ホストPCの画面をモニター上に表示することができるようになります。
 USBポートを使用して、外部機器(DSC、MP3、外部記憶装置など)を接続します。
 多数のクライアントデバイスを1台のホストPCに接続できるのは、vmwareのような仮想化ソリューションがホスト
 PC にインストールされている場合のみに限られます。

#### 3-2-1 USB の接続

• 接続 モデルによって異なる場合があります。

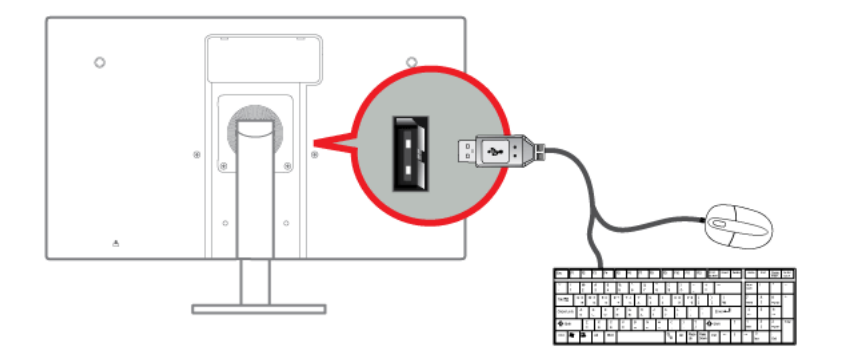

- マウス、キーボード、または外部機器(たとえばDSC (デジタルカメラ)、MP3、外部記憶装置など)などのUSB機器を接続します。
  - ◎ マウス、キーボード、メモリスティック、外部ハードディスクドライブなどのUSB機器を、PCではなくモニターの
     ◆◆ USB ポートに接続して使用することができます。Client モードでのみ、このポートに USB デバイスを接続して
     使用することができます。

製品を購入後に電源をオンにすると、最適な解像度設定についてのメッセージが画面に表示されます。 言語と最適な解像度を選択します。

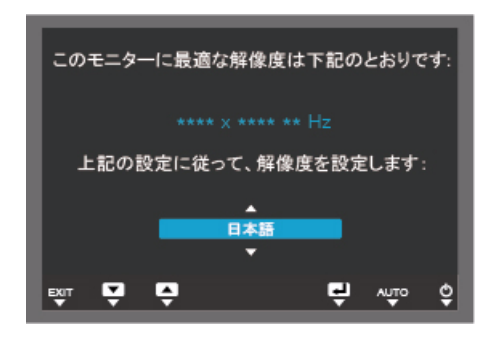

▲/▼:言語はこのボタンで選択できます。 MENU:このボタンを押すと、メッセージが消えます。

- 最適な解像度に設定されていない場合にはこのメッセージが最大3回表示されます。
  - 最適な解像度に設定するには。
    - PC がオフになっている場合には、製品を接続して PC の電源をオンにします。
    - ・ デスクトップを右クリックして、ポップアップメニューから[プロパティ]を選択します。
    - [設定] タブで最適な解像度を設定します。

### 3-4 標準信号モード表

SLCD モニターには、CDT モニターと異なり、パネル固有の特性によって画面サイズに応じて画質が最も良くなる最適な 解像度があります。

したがって、パネルサイズに応じた最適な解像度が設定されていない場合には、画質が低下します。製品を最適な解像 度に設定することをお勧めします。

**PC**からの信号が以下のいずれかの標準信号モードになっている場合には、画面は自動的に設定されます。ただし、**PC**からの 信号が以下の信号モードのいずれでもない場合には、画面に何も表示されないか、電源 LED のみが点灯することがあります。 この場合には、グラフィック カードのユーザー マニュアルに従って以下のように設定してください。

| 表示モード            | 水平周波数 (KHZ) | 垂直周波数 (HZ) | ピクセル クロック<br>(MHZ) | 同期極性 (H/V) |
|------------------|-------------|------------|--------------------|------------|
| IBM、640 x 350    | 31.469      | 70.086     | 25.175             | +/-        |
| IBM、720 x 400    | 31.469      | 70.087     | 28.322             | _/+        |
| MAC、640 x 480    | 35.000      | 66.667     | 30.240             | -/-        |
| MAC、832 x 624    | 49.726      | 74.551     | 57.284             | -/-        |
| MAC、1152 x 870   | 68.681      | 75.062     | 100.000            | -/-        |
| VESA、640 x 480   | 31.469      | 59.940     | 25.175             | -/-        |
| VESA、640 x 480   | 37.861      | 72.809     | 31.500             | -/-        |
| VESA、640 x 480   | 37.500      | 75.000     | 31.500             | -/-        |
| VESA、800 x 600   | 35.156      | 56.250     | 36.000             | +/+        |
| VESA、800 x 600   | 37.879      | 60.317     | 40.000             | +/+        |
| VESA、800 x 600   | 48.077      | 72.188     | 50.000             | +/+        |
| VESA、800 x 600   | 46.875      | 75.000     | 49.500             | +/+        |
| VESA、1024 x 768  | 48.363      | 60.004     | 65.000             | -/-        |
| VESA、1024 x 768  | 56.476      | 70.069     | 75.000             | -/-        |
| VESA、1024 x 768  | 60.023      | 75.029     | 78.750             | +/+        |
| VESA、1152 x 864  | 67.500      | 75.000     | 108.000            | +/+        |
| VESA、1280 x 800  | 49.702      | 59.810     | 83.500             | _/+        |
| VESA、1280 x 800  | 62.934      | 74.934     | 106.500            | -/+        |
| VESA、1280 x 960  | 60.000      | 60.000     | 108.000            | +/+        |
| VESA、1280 x 1024 | 63.981      | 60.020     | 108.000            | +/+        |
| VESA、1280 x 1024 | 79.976      | 75.025     | 135.000            | +/+        |
| VESA、1440 x 900  | 55.935      | 59.887     | 106.500            | -/+        |
| VESA、1440 x 900  | 70.635      | 74.984     | 136.750            | -/+        |
| VESA、1680 x 1050 | 65.290      | 59.954     | 146.250            | -/+        |

#### 水平周波数

画面上の左端から右端までの1本の線を走査するのにかかる時間を水平サイクルと呼び、水平サイクルの逆数を水平周波数と呼びます。水平周波数は kHz 単位で表示します。

#### 垂直周波数

人が映像を認識するためには、パネルは毎秒数十回同じ映像を画面上に表示する必要があります。この周波数を垂直周波数を 呼びます。水平周波数は Hz 単位で表示します。

### 3-5 デバイス ドライバのインストール

- ◎ デバイスドライバをインストールすると、製品に適した解像度と周波数を設定することができます。デバイスドライバは、製品に付属する CD-ROM に含まれています。付属のドライバファイルが破損している場合には、Samsung Electronics の Web サイト (http://www.samsung.com) からドライバをダウンロードしてください。
- 1. ドライバのインストール CD-ROM を CD-ROM ドライブに挿入します。
- 2. [Windows Driver] をクリックします。
- 3. 画面に表示される指示に従って以降のインストール手順を完了させます。
- 4. モデルの一覧からご使用のモデルを選択します。

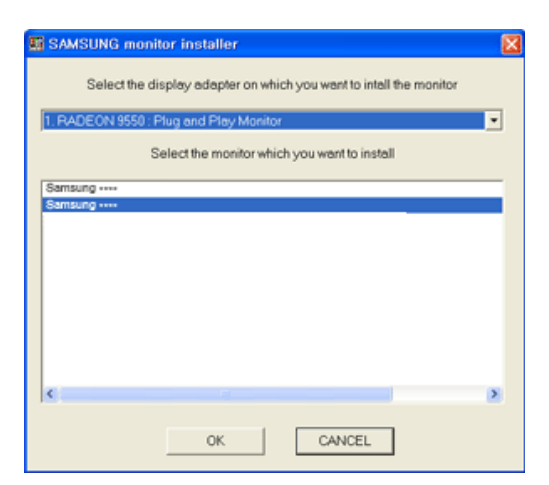

5. 適切な解像度と画面のリフレッシュ レートが [コントロール パネル] の設定に表示されているか確認します。詳細について は、Windows オペレーティング システムについてのマニュアルを参照してください。

### 3-6 USB-to-Serial ドライバのインストール

- ◎ サーバー PC にドライバをインストールします。
- 1. ドライバのインストール CD-ROM を CD-ROM ドライブに挿入します。
- 2. [USB-SERIAL Driver] をクリックします。
- 3. Next をクリックします。

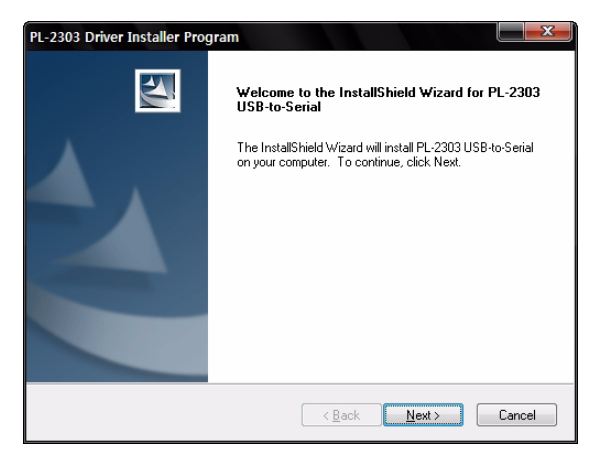

4. [Finish] をクリックします。

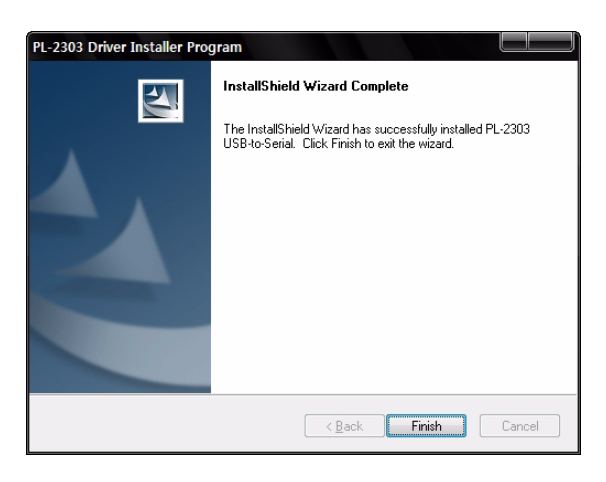

### 3-7 製品の操作ボタン

### 製品の操作ボタン

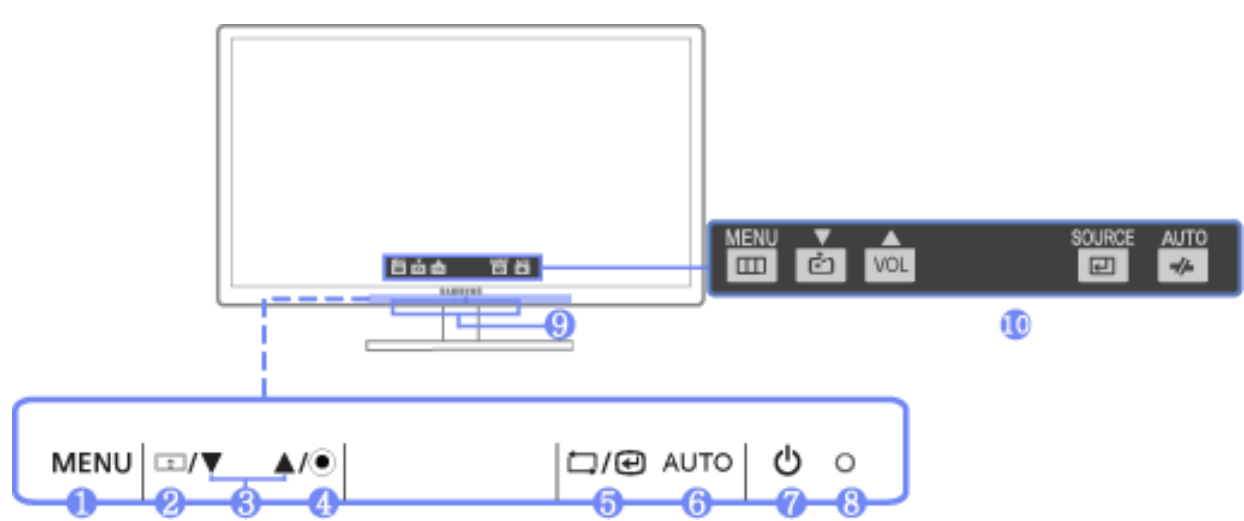

|   | アイコン | 説明                                                                   |
|---|------|----------------------------------------------------------------------|
|   |      | このボタンを押して、OSD (On Screen Display) を表示します。                            |
|   |      | このボタンは、OSD を終了したり、上位の OSD メニューに戻るときにも使用します。                          |
|   |      | *キーロック                                                               |
|   |      | この機能では、製品前面のボタンをロックして、現在の設定が他のユーザーによって変更<br>されることを防ぎます。              |
| 0 | MENU | ロック: MENU ボタンを5秒間押したままにします。 キー ロック モードが有効になります。                      |
|   |      | ロック解除: キー ロックが有効のときに、MENU ボタンを 5 秒間押したままにします。<br>キー ロック モードが無効になります。 |
|   |      | キー ロック モードが有効になっているときは、製品前面のすべてのボタンが無効になります。                         |
| Ø |      | ホスト PC にクライアント モードで接続するには、ボタンを少なくとも 2 秒間押します。                        |
|   |      | ホストービをオノにするには、ホストービに接続された状態で、ホクンを2秒以上件しよす。                           |
| 8 | ▲/▼  | これらのボタンを使用して、メニューを移動したり OSD の値を調整したりします。                             |
| 4 | ۲    | OSD がスクリーンに表示されていない場合は、このボタンを押して音量を調整します。                            |
|   |      | このボタンを使用して機能を選択します。                                                  |
| 6 | ت/e  | OSDがオフの時には、[つ/]を押して接続したデバイスからのビデオ信号を選択しま                             |
|   |      | す。([□/回]ボタンを押して入力モードを変更すると、画面の左上に現在のモードを示<br>すメッセージが表示されます)          |
|   |      | <アナログ> チードでは このボタンを自動調整に使用します。 <client> チードでけ この</client>            |
| 6 | AUTO | ボタンはサーバーからの切断に使用されます。                                                |
| 7 | Ċ    | このボタンで、製品のオン/オフを切り替えます。                                              |

|   | アイコン          | 説明                                                                                                    |
|---|---------------|----------------------------------------------------------------------------------------------------|
| 8 | ○<br>(電源 LED) | この LED は、製品が正常に動作しているときには点灯します。<br>省電力機能の詳細については、「詳細情報」の「省電力機能」を参照してください。<br>製品を長期間使用しないときには、電源コードを外して消費電力を最小限にするこ<br>とをお勧めします。                                                                                                    |
| 9 | スピーカー         | <ul> <li>モデル コードの 11 桁目が M の場合は、スピーカーが内蔵されています。</li> <li>E.g.) LF22NEBHBNMEN</li> </ul>                                                                                                    |
| ٥ | OSD Guide     | <ul> <li>モニターのいずれかのボタンを押します。画面に OSD Guide が表示されます。</li> <li>モニター前面のボタンを押すと OSD Guide が表示されてボタンの機能が表示され、続いて押したボタンに対するメニューが表示されます。</li> <li>メニューに移動するには、モニター前面のボタンを再度押します。</li> <li>OSD Guide は、機能およびモデルによって異なることがあります。実際の製品を参照してください。</li> </ul> |

### 3-8 画面調整メニュー (OSD:On Screen Display) の使用

#### 画面調整メニュー (OSD:On Screen Display)

| トップ メニュー                                | 下位メニュー      |         |                  |                  |     |  |  |
|-----------------------------------------|-------------|---------|------------------|------------------|-----|--|--|
| □ 映像                                    | 明るさ         | コントラスト  | シャープネス           | MAGIC Bright     | 粗調整 |  |  |
|                                         | 微調整         |         |                  |                  |     |  |  |
| 色調                                      | MAGIC Color | 赤       | 禄                | 青                | 色温度 |  |  |
|                                         | ガンマ         |         |                  |                  |     |  |  |
| ・・・・・・・・・・・・・・・・・・・・・・・・・・・・・・・・・・・・・   | Hーポジション     | V-ポジション | メニューのHーポ<br>ジション | メニューのV-<br>ポジション |     |  |  |
| セットアップとリ<br>セット                         | リセット        | 言語      | 表示時間             | メニューの透明<br>度     |     |  |  |
| <ul> <li>インフォメーショ</li> <li>ン</li> </ul> | -           |         |                  |                  |     |  |  |

◎ モニターの機能はモデルによって異なることがあります。実際の製品を参照してください。

### □─────────────────────

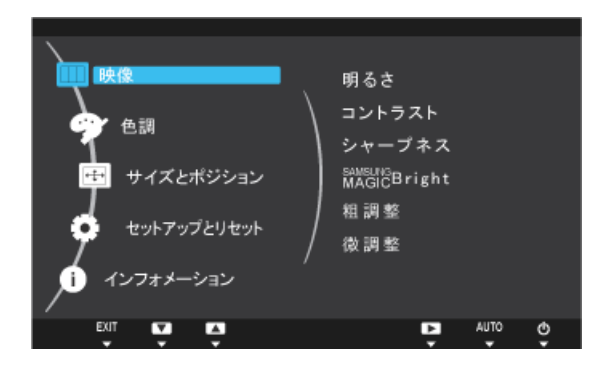

| メニュー   | 説明                                                                                                    |  |  |  |
|--------|----------------------------------------------------------------------------------------------------|--|--|--|
| 明るさ    | <ul> <li>画面の明るさを制御します。</li> <li>このメニューは、<pre>SMASSICE Bright&gt; が</pre> が が</li> <li>ジイナミックコントラスト&gt; モードに設定されていると<br/>きは使用できません。</li> </ul>                                                                                                    |  |  |  |
| コントラスト | <ul> <li>画面上に表示される画像のコントラストを調整します。</li> <li>○ このメニューは、<pre>SMAGUC Bright&gt; が</pre> <pre>が</pre> <pre>// クロントラスト&gt; モードに設定されているときは使用できません。</pre> <ul> <li>このメニューは、<pre>SMAGUC Color&gt; が</pre> <pre>// マル&gt; モードまたは</pre> <pre>// マンテリジェント&gt; モードに設定されているときは使用できません。</pre></li> </ul></li></ul> |  |  |  |
| シャープネス | <ul> <li>画面上に表示される画像の細かい部分の明確さを調整します。</li> <li>このメニューは、&lt; MASURE Bright&gt; が &lt;ダイナミックコントラスト&gt; モードに設定されているときは使用できません。</li> <li>このメニューは、&lt; MASURE Color&gt; が &lt;フル&gt; モードまたは &lt;インテリジェント&gt; モードに設定されているときは使用できません。</li> </ul>                                                            |  |  |  |

| メニュー         | 説明                                                                                                    |  |  |  |
|--------------|----------------------------------------------------------------------------------------------------|--|--|--|
| MAGIC Bright | プリセットされている画像設定は、文書の編集、インターネット サーフィン、ゲーム、スポーツ観<br>戦や映画鑑賞などのさまざまなユーザー環境に最適な設定となっています。                                                                                                    |  |  |  |
|              | <ul> <li>&lt;ユーザー 調整&gt;<br/>プリセットされた画像モードで問題がある場合には、このモードを使用して &lt;明るさ&gt; と &lt;コン<br/>トラスト&gt; を直接調整できます。</li> <li>&lt;標準&gt;<br/>このモードでは、インターネット サーフィン (テキスト + 画像) に適した画像設定となります。</li> <li>&lt;ゲーム&gt;<br/>このモードでは、大量のグラフィクスがあって画面を高速で更新する必要のあるゲームに適し<br/>た画像設定となります。</li> <li>&lt;シネマ&gt;<br/>このモードでは、TV と同様にエンターテイメント (映画、DVD など)に最適な明るさとシャー<br/>プネスとなります。</li> <li>&lt;ダイナミックコントラスト&gt;<br/>画像の明暗のバランスが全体的にとれるように、画像のコントラストを自動的に制御します。</li> </ul> |  |  |  |
| 粗調整          | 画面上のノイズ (垂直線)を取り除きます。<br>調整を行うと、画面の位置が変わることがあります。この場合には、 <h−ポジション>メニューを<br/>使用して画面が表示パネルの中央に表示されるように調整します。<br/>■ この機能は &lt;アナログ&gt; モードでのみ使用できます。</h−ポジション>                                                                                                    |  |  |  |
| 微調整          | 画面上のノイズ (水平線)を取り除きます。<br><微調整>機能でノイズを完全に取り除けない場合には、<粗調整>を調整してから再度 <微調整><br>機能を使用します。<br>この機能は <アナログ> モードでのみ使用できます。                                                                                                    |  |  |  |

### 🗊 色調

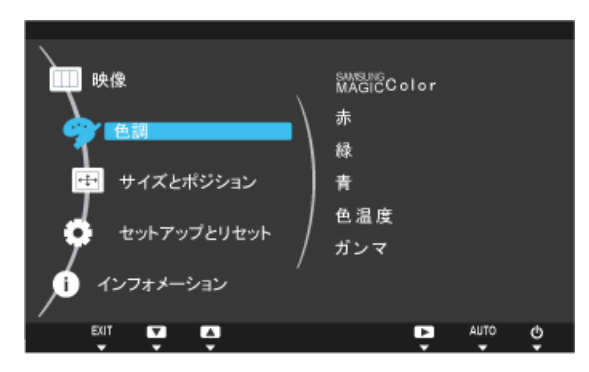

| メニュー        | 説明                                                                                                    |  |  |  |
|-------------|----------------------------------------------------------------------------------------------------|--|--|--|
|             | Samsung Electronics が開発した専用のデジタル映像画質向上テクノロジーを使用して、画像の品質を変えずに自然な色をより明確に表現します。                                                                                                    |  |  |  |
| MAGIC COLOR | <ul> <li>&lt;オフ&gt; - &lt; SAMSUNG Color&gt; 機能をオフにします。</li> </ul>                                                                                                    |  |  |  |
|             | <ul> <li>&lt;デモ&gt;-&lt; MASURE Color&gt; で処理された画像と元の画像を比較することができます。</li> </ul>                                                                                                    |  |  |  |
|             | <ul> <li>&lt;フル&gt;-肌の色などがよりはっきりした画像を表示します。</li> </ul>                                                                                                    |  |  |  |
|             | • <インテリジェント>-肌の色に対応する部分以外の画像の彩度を向上させます。                                                                                                    |  |  |  |
|             | お好みに応じて赤色の値を調整できます。                                                                                                    |  |  |  |
| 赤           | このメニューは、< MAGUE Color> が<フル> モードまたは< インテリジェント> モードに設定 されているときは使用できません。                                                                                                    |  |  |  |
|             | お好みに応じて緑色の値を調整できます。                                                                                                    |  |  |  |
| 禄           | Cのメニューは、< MAGUE Color> が <フル> モードまたは <インテリジェント> モードに設定<br>されているときは使用できません。                                                                                                    |  |  |  |
|             | お好みに応じて青色の値を調整できます。                                                                                                    |  |  |  |
| 青           | Cのメニューは、 <mague color=""> が&lt;フル&gt; モードまたは&lt;インテリジェント&gt; モードに設定<br/>されているときは使用できません。</mague>                                                                                                    |  |  |  |
|             | お好みに応じて色温度を設定することができます。                                                                                                    |  |  |  |
|             | • <青色系2> - 画面の色温度を強い寒色に設定します。                                                                                                    |  |  |  |
|             | • <青色系1> - 画面の色温度を寒色に設定します。                                                                                                    |  |  |  |
|             | • <標準>- 画面の色温度を標準に設定します。                                                                                                    |  |  |  |
|             | <ul> <li>&lt;赤色系 1&gt; - 画面の色温度を暖色に設定します。</li> </ul>                                                                                                    |  |  |  |
| 色温度         | • <亦色糸 2> - 画面の色温度を強い暖色に設定します。                                                                                                    |  |  |  |
|             | <ul> <li>&lt;ユーサー 調整&gt; - 色温度を手動で設定りるにはこのメーユーを選択しまり。</li> <li>プリセットされた色温度が好みでない場合には、カラー効果の色を手動で調整することができ</li> <li>**</li> </ul>                                                                                                    |  |  |  |
|             | <ul> <li>Solution</li> <li>Solution</li> <li>Soluti</li></ul> |  |  |  |
| # )         | このメニューを使用して、中程度の明るさの色強度を変更することができます。                                                                                                    |  |  |  |
| ガンマ         | <ul> <li>&lt;モード1&gt;-&lt;モード2&gt;-&lt;モード3&gt;</li> </ul>                                                                                                    |  |  |  |

Solo Contraction Contraction Contraction State State S

丽 サイズとポジション

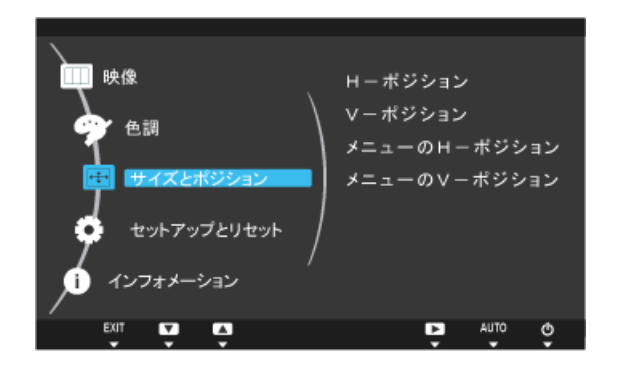

| メニュー             | 説明                         |  |  |
|------------------|----------------------------|--|--|
|                  | 画面上の表示領域を水平方向に動かします。       |  |  |
| Hーポジション          | この機能は <アナログ> モードでのみ使用できます。 |  |  |
| Vーポジション          | 画面上の表示領域を垂直方向に動かします。       |  |  |
|                  | この機能は <アナログ> モードでのみ使用できます。 |  |  |
| メニューのHーポジ<br>ション | <b>OSD</b> の水平位置を調整できます。   |  |  |
| メニューのVーポジ<br>ション | OSD の垂直位置を調整できます。          |  |  |

### 🖸 セットアップとリセット

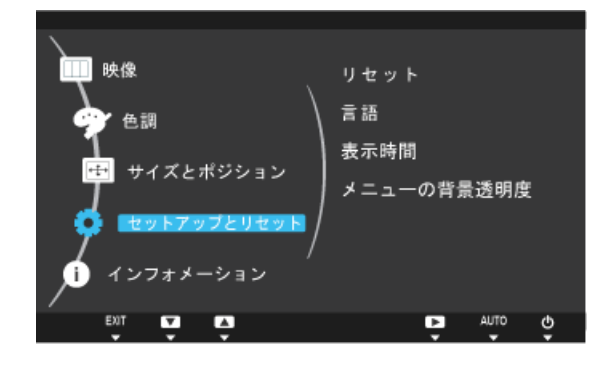

| メニュー    | 説明                                                   |  |  |  |
|---------|------------------------------------------------------|--|--|--|
| llta    | この機能を使用して、表示される画質と色の設定を工場出荷時のデフォルト設定に戻します。           |  |  |  |
| 9 E 9 F | <ul> <li>&lt;いいえ&gt; - &lt;はい&gt;</li> </ul>         |  |  |  |
|         | OSD の言語を選択します。                                       |  |  |  |
| 言語      | • 日本語, English                                       |  |  |  |
|         | 選択された言語は、製品の OSD にのみ適用されます。この設定は、PC の他の機能には影響を与えません。 |  |  |  |

| メニュー     | 説明                                         |  |  |
|----------|--------------------------------------------|--|--|
|          | OSD は、ユーザーが一定時間操作をしないと自動的に消えます。            |  |  |
| 表示時間     | OSD が消えるまでの時間を決めることができます。                  |  |  |
|          | • <5 秒> - <10 秒> - <20 秒> - <200 秒>        |  |  |
| メニューの透明度 | OSD の透明度を調整できます。                           |  |  |
|          | <ul> <li>&lt;オフ&gt;- &lt;オン&gt;</li> </ul> |  |  |

## ◎ インフォメーション

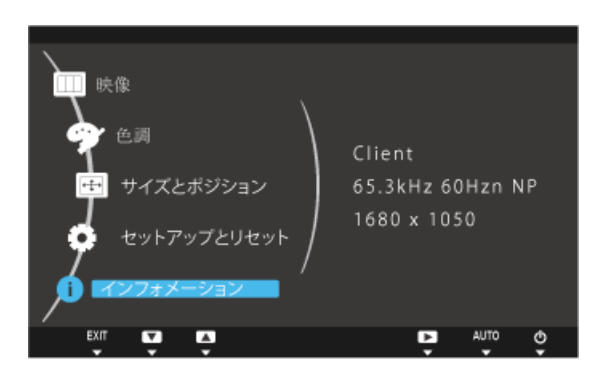

| メニュー      | 説明                                                                                                    |  |  |  |
|-----------|----------------------------------------------------------------------------------------------------|--|--|--|
| インフォメーション | PCの周波数および解像度の設定を表示します。 Solution PCの周波数および解像度の設定を表示します。 アナログインターフェイスのみのモデルでは、<インフォメーション> に <アナログ/Digital>は表示されません。 |  |  |  |

### 4-1 PCoIP

### **OSD (On Screen Display)**

OSD (On Screen Display) のローカル GUI は、デバイスに電源が投入され PCoIP セッションが行われていないときに表示されます。

OSD は、接続画面からホスト デバイスに接続する機能を提供します。スタートアップ時にユーザーに対して接続画面が表示されます。

接続画面では、オプション ウィンドウにもアクセスすることができます。

オプション ウィンドウは、接続画面のオプション ボタンからアクセスすることができます。ポータルのオプションを変更する には、管理パスワードが必要です。

### 接続画面

接続画面は、スタートアップまたは自動再接続を管理するためのポータルが設定されている場合を除いて、スタートアップ時 に表示されます。

<Connect> ボタンの上に表示されるロゴは、管理 Web インターフェイスから代わりの画像をアップロードすると変更できます。

#### 図 2-1:OSD 接続画面

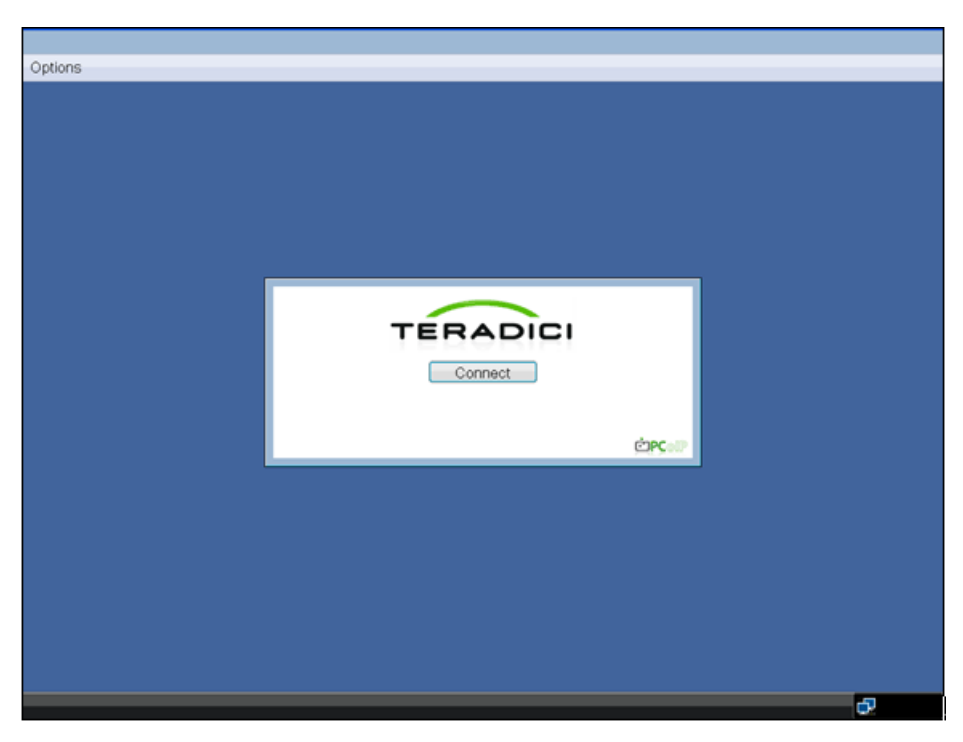

#### Connect ボタン

接続ボタンを選択すると、セッション設定に応じて PCoIP または RDP セッションが開始されます。PCoIP 接続が保留さ れているときは、OSD のローカル GUI が「Connection Pending」のメッセージを表示します。接続が確立されると、OSD のローカル GUI が消えてセッション イメージに切り替わります。

#### 図 2-2:OSD 接続画面 (接続中)

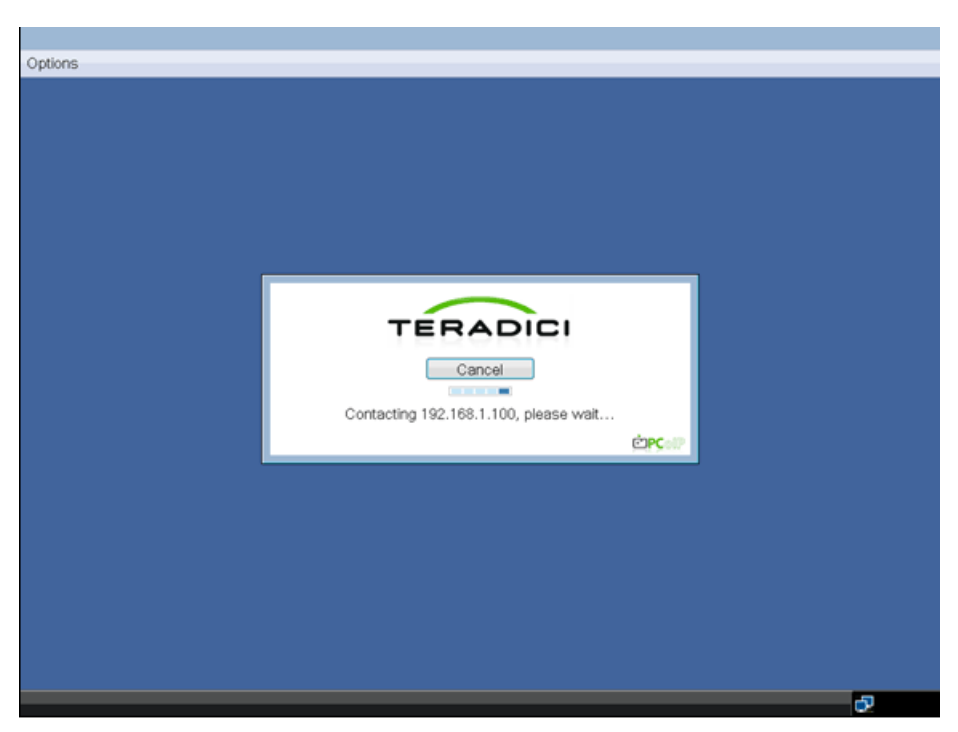

### OSD <Options> メニュー

<Options> メニューを選択すると、選択リストが示されます。OSD の <Options> メニューには、以下の項目があります。

- Configuration>
- <Diagnostics>
- <Information>
- <User Settings>
- <Password>

いずれかの選択肢を選択すると、設定ウィンドウが表示されます。

図 2-3:OSD <Options> メニュー

| Options       |     |       |      |         |  |
|---------------|-----|-------|------|---------|--|
| Configuration |     |       |      |         |  |
| Diagnostics   |     |       |      |         |  |
| Information   |     |       |      |         |  |
| User Settings |     |       |      |         |  |
| Password      |     |       |      |         |  |
|               |     |       |      |         |  |
|               |     |       |      |         |  |
|               | - E |       |      | _       |  |
|               |     |       |      |         |  |
|               |     | TERA  | DICI |         |  |
|               |     | Conne | ct   |         |  |
|               |     |       |      |         |  |
|               |     |       |      |         |  |
|               |     |       |      | COPCol? |  |
|               |     |       |      |         |  |
|               |     |       |      |         |  |
|               |     |       |      |         |  |
|               |     |       |      |         |  |
|               |     |       |      |         |  |
|               |     |       |      |         |  |
|               |     |       |      |         |  |
|               |     |       |      |         |  |
|               |     |       |      |         |  |

### <Configuration> ウィンドウ

<Configuration> ウィンドウでは、ポータルの動作と環境との相互作用の方法を定義するための設定を行うウィンドウ タブに管理者がアクセスできます。

<Configuration> ウィンドウには、以下のタブがあります。

- <Network>
- <Label>
- Connection Management>
- <Discovery>
- <Session>
- <RDP>
- <Language>
- <OSD>
- <Reset>
- <VMware View>

各タブには、管理者がそのタブ上で行った設定の変更を適用またはキャンセルするための <OK>、<Cancel>、<Apply> ボタン があります。

1

一部の PCoIP デバイスではパスワードによる保護が無効になっており、管理 Web ページにログインしたり OSD パラメータにアクセスしたりするのにパスワードが不要な場合があります。ログイン ページおよび OSD のパスワード保護は、PCoIP 管理コンソールから有効にすることができます。

### **<Network>**タブ

<Network> タブで、管理者はポータル ネットワークのパラメータを設定することができます。

🕥 ネットワーク パラメータも、Web ページ管理インターフェイスを使用して設定することができます。

#### 図 2-4:<Network> 設定

| Configuration                              | ×                                                        |  |  |  |
|--------------------------------------------|----------------------------------------------------------|--|--|--|
| Network Label Connection Managem           | ent Discovery Session RDP Language OSD Reset VMware View |  |  |  |
| Change the network settings for the device |                                                          |  |  |  |
| 514-01/00                                  | _                                                        |  |  |  |
| Enable DHCP:                               | ×                                                        |  |  |  |
| IP Address:                                | 192.168.46.121                                           |  |  |  |
| Subnet Mask:                               | 255 . 255 . 255 . 0                                      |  |  |  |
| Gateway:                                   | 192.168.46.1                                             |  |  |  |
| Primary DNS Server:                        | 192.168.1.52                                             |  |  |  |
| Secondary DNS Server:                      | 192.168.1.50                                             |  |  |  |
| Domain Name:                               |                                                          |  |  |  |
| FQDN:                                      | pcolp-portal-101558a0138d                                |  |  |  |
| Ethernet Mode:                             | Auto                                                     |  |  |  |
|                                            |                                                          |  |  |  |
|                                            |                                                          |  |  |  |
|                                            |                                                          |  |  |  |
|                                            |                                                          |  |  |  |
|                                            | OK Cancel Apply                                          |  |  |  |

#### <Enable DHCP>

<Enable DHCP> が有効になっているときには、デバイスは DHCP サーバーに問い合わせて、IP アドレス、サブネット マスク、ゲートウェイ IP アドレスおよび DNS サーバーの割り当てを受けます。無効になっているときには、デバイス でこれらのパラメータを主導で設定する必要があります。

#### <IP Address>

[IP アドレス] フィールドは、デバイスの <IP address> です。DHCP が無効になっている場合には、このフィールドは必須項目です。DHCP が有効になっている場合には、このフィールドは編集不可になっています。このフィールドは有効

な IP アドレスでなければならず、無効な IP アドレスが入力された場合には OSD が管理者に対して修正を求めるプロ ンプトを表示します。

<Subnet Mask>

<Subnet Mask> フィールドは、デバイスのサブネットマスクです。DHCP が無効になっている場合には、このフィー ルドは必須項目です。

DHCP が有効になっている場合には、このフィールドは編集不可になっています。このフィールドは有効なサブネット マスクでなければならず、無効なサブネットマスクが入力された場合には OSD が管理者に対して修正を求めるプロン プトを表示します。

<Gateway>

[ゲートウェイ] フィールドは、デバイスの **<Gateway>** です。DHCP が無効になっている場合には、このフィールドは必須項目です。DHCP が有効になっている場合には、このフィールドは編集不可になっています。

• < Primary DNS Server>

<Primary DNS Server > フィールドは、デバイスのプライマリ DNS IP アドレスです。このフィールドはオプションです。DHCP が有効になっている場合には、このフィールドは編集不可になっています。

<Secondary DNS Server>

<Secondary DNS Server> フィールドは、デバイスのセカンダリ DNS IP アドレスです。このフィールドはオプションで す。DHCP が有効になっている場合には、このフィールドは編集不可になっています。

• <Domain Name>

<Domain Name>は、「domain.local」などのような使用されているドメイン名です。このフィールドはオプションです。 このフィールドは、ホストまたはポータルがオンになっているドメインを指定します。

<FQDN>

<FQDN> は、ホストまたはポータルの FQDN (Fully Qualified Domain Name) です。デフォルトは pcoip-host-MAC また は pcoip-portal-MAC となり、MAC の部分はホストまたはポータルの MAC アドレスになります。使用する場合は、 pcoip-host-MAC.domain.local のようにドメイン名が付け加えられます。

<Ethernet Mode>

<Ethernet Mode> フィールドでは、ポータルの Ethernet モードの設定を行います。オプションは以下の通りです。

- <Auto>
- <10 Mbps Full-Duplex>
- <100 Mbps Full-Duplex>

#### **<Label>**タブ

<Label> タブでは、管理者がホストまたはポータルのカスタム情報を追加することができます。

ポータル ラベル パラメータも、Web ページ管理インターフェイスを使用して設定することができます。

図 2-5:<Label> 設定

管理者は、たとえばスイッチなどのネットワーク機器が <10 Mbps Full-Duplex> または <100 Mbps Full-Duplex> で動作するように設定されているときには、常に <Ethernet Mode> を <Auto> に設定して <10 Mbps Full-Duplex> または <100 Mbps Full-Duplex> のみを使用するようにする必要があります。

| Configuration                                                                           | 8    |
|-----------------------------------------------------------------------------------------|------|
| Network, Label Connection Management, Discovery Session RDP Language OSD Reset VMware V | /iew |
| Configure the device identification                                                     |      |
|                                                                                         |      |
| PCoIP Device Name: pcoip-portal=101558a0138g                                            |      |
| PCoIP Device Description:                                                               |      |
| Generic Tag:                                                                            |      |
|                                                                                         |      |
|                                                                                         |      |
|                                                                                         |      |
|                                                                                         |      |
|                                                                                         |      |
|                                                                                         |      |
|                                                                                         |      |
|                                                                                         |      |
|                                                                                         |      |
| OK Cancel A                                                                             | pply |

<PCoIP Device Name>

<PCoIP Device Name> で管理者がホストまたはポータルに論理名を指定できるようになっている場合。デフォルトは pcoip-host-MAC または pcoip-portal-MAC となり、MAC の部分はホストまたはポータルの MAC アドレスになります。

- <PCoIP Device Description>
   <PCoIP Device Description> では、管理者がエンドポイントの場所などの説明や詳細情報をホストまたはポータルに付けることができます。
- <Generic Tag>
   <Generic Tag> では、管理者がホストまたはポータルにジェネリック タグ情報を与えることができます。

#### <Connection Management> タブ

<Connection Management> タブでは、接続管理の有効または無効を切り替えることができ、接続マネージャの IP アドレス を指定します。

管理対象の接続では、外部の <Connection Managerment> サーバーが通信を行い、リモートからデバイスの制御および設定を行うことができます。さらに、接続マネージャはデバイスの接続先となる適切なピアを特定し、接続を開始することができます。<Connection management> により、大規模で複雑なシステムの管理が大幅に簡単になります。

接続管理パラメータも、Webページ管理インターフェイスを使用して設定することができます。

図 2-6:<Connection Management> 設定

| Configuration                     | ×                                                        |
|-----------------------------------|----------------------------------------------------------|
| Network: Label Connection Managem | ent Discovery Session RDP Language OSD Reset VMware View |
| Configure the device for a manage | d connection                                             |
| Enable Connection Management:     |                                                          |
| Identify Connection Manager by:   | IP Address     O FQDN                                    |
| Connection Manager IP Address:    |                                                          |
| Enable Event Log Notification:    |                                                          |
| Enable Diagnostic Log:            |                                                          |
|                                   |                                                          |
|                                   |                                                          |
|                                   |                                                          |
|                                   |                                                          |
|                                   |                                                          |
|                                   |                                                          |
|                                   | OK Cancel Apply                                          |

- <Enable Connection Management>
   <Enable Connection Management> オプションが有効になっている場合には、外部の接続マネージャによりデバイスの 設定および制御を行うことができます。
- <ld><ldentify Connection Manager By></ld>
   <ld><ldentify Connection Manager By> セレクタにより、管理者は接続マネージャを <lP address> で接続するか、FQDN
   (Fully Qualified Domain Name) で識別するかを選択することができます。接続管理が無効になっている場合には、この
   フィールドは必須ではなく編集不可になります。

表 2-1 は、それぞれの方法を選択したときに使用できる設定パラメータを示しています。無効な IP アドレスまたは DNS 名が入力されると、OSD が管理者に対して修正を促すプロンプトを表示します。

表 2-1:接続マネージャの方法

| 方法                   | データ フィールド        |
|----------------------|------------------|
| <ip address=""></ip> | 接続マネージャの IP アドレス |
| <fqdn></fqdn>        | 接続マネージャの DNS 名   |

• <Enable Event Log Notification>

<Enable Event Log Notification> フィールドは、PCoIP ホストおよびポータル デバイスがイベント ログの内容を接続管 理サーバーに送信するかどうかを制御します。

<Enable Diagnostic Log>

<Enable Diagnostic Log> フィールドは、接続管理固有のデバッグメッセージを PCoIP ホストおよびポータル デバイス のイベント ログに書き込むかどうかを制御します。

#### <Discovery> タブ

<Discovery> 設定タブでは、PCoIP システム内のポータルを発見しやすくする機能を利用することができます。

📎 ディスカバリ パラメータも、Web ページ管理インターフェイスを使用して設定することができます。

図 2-7:<Discovery> 設定

| Configuration                              | ×                                               |
|--------------------------------------------|-------------------------------------------------|
| Network: Label Connection Management Disco | very Session RDP Language OSD Reset VMware View |
| Automatically discover other PCoIP devices |                                                 |
|                                            |                                                 |
| Enable Discovery:                          |                                                 |
| Enable Host Discovery:                     |                                                 |
|                                            |                                                 |
|                                            |                                                 |
|                                            |                                                 |
|                                            |                                                 |
|                                            |                                                 |
|                                            |                                                 |
|                                            |                                                 |
|                                            |                                                 |
|                                            |                                                 |
|                                            |                                                 |
|                                            |                                                 |
|                                            |                                                 |
| L                                          |                                                 |
|                                            | OK Cancel Apply                                 |

#### <Enable Discovery>

<Enable Discovery> オプションが有効になっている場合には、デバイスは SLP ディスカバリを使用してピア デバイス を動的に発見し、デバイスが事前にネットワーク内における自身の一を知っておく必要はありません。これによって、 複雑なシステムにおける設定およびメンテナンスの労力を劇的に軽減することができます。

SLP ディスカバリはマルチキャストを許可するように設定されているルーターを必要とし、したがって DNS-SRV ディスカバリが推奨されるディスカバリ メカニズムとなります。

#### <Enable Host Discovery>

<Enable Host Discovery> 機能により、ポータルは PCoIP セッション内にないホストを発見することができます。 有効になっているときには、ポータルは最大 10 台までの利用可能なホストを発見した順に表示することができます。 <Enable Host Discovery> 機能は、ホストの数が少数のときに使用するためのものです。

#### **<Session>**タブ

<Session> タブでは、デバイスがピア デバイスに接続する方法を管理者が設定できます。

🚫 セッション パラメータも、Web ページ管理インターフェイスを使用して設定することができます。

図 2-8:<Session> 設定

| Configuration                                                                                                    |
|----------------------------------------------------------------------------------------------------|
| Network Label Connection Management Discovery Session RDP Language OSD Reset VMware View Configure the connection to a peer device                                 |
| Session Type: PCoIP<br>Identify Peer by: P Address PQDN<br>Peer IP Address: 192, 168, 1, 100<br>Peer MAC Address: 00, 00, 00, 00, 00, 00<br>Enable Auto-Reconnect: |
| OK Cancel Apply                                                                                                    |

- <Session Type>
  - <Session Type> では、PCoIP セッションまたは RDP セッションのポータルを管理者が設定することができます。
- <Identify Peer By>

<Identify Peer By> セレクタにより、管理者は接続マネージャを IP アドレスと MAC アドレスで識別するか、FQDN (Fully Qualified Domain Name) で識別するかを選択することができます。

表 2-2 は、それぞれの方法を選択したときに使用できるピア識別パラメータを示しています。無効な IP アドレスまたは DNS 名が入力されると、OSD が管理者に対して修正を促すプロンプトを表示します。

#### 表 2-2:ピア識別方法

| ピア識別方法     | データ フィールド      | コメント                     |
|------------|----------------|--------------------------|
| ピアの IP/MAC | ピアの IP Address | PCoIP またはポータル RDP クライアント |
|            | ピアの MAC アドレス   | PCoIP                    |
| ピアの FQDN   | ピアの FQDN       | PCoIP またはポータル RDP クライアント |

<Enable Auto-Reconnect>

<Enable Auto-Reconnect> オプションにより、セッションが失われたときにポータルは最後に接続していたホストに自動的に再接続することができます。

#### <Language> タブ

<Language> フィールドでは、管理者が OSD の言語を設定することができます。

🕥 言語パラメータも、Webページ管理インターフェイスを使用して設定することができます。

図 2-9:<Language> 設定

| Network Label Connection Management Discovery<br>Select a language for the user interface | Session RDP Language OSD Reset VMware View |
|-------------------------------------------------------------------------------------------|--------------------------------------------|
| Language: English •<br>Keyboard Layout: USA ISO-885                                       | 9-1                                        |
|                                                                                           |                                            |
|                                                                                           |                                            |
|                                                                                           | OK Cancel Apply                            |

#### <Language>

<Language>フィールドを使用して、画面上の表示およびイベント ログ メッセージの言語を設定することができます。

#### <Keyboard Layout>

<Keyboard Layout>フィールドでは、管理者がキーボードのレイアウトを変更することができます。

#### **<Reset>**タブ

<Reset> タブでは、管理者がフラッシュ内に格納されているすべての設定パラメータをリセットすることができます。

📎 リセットも、Web ページ管理インターフェイスを使用して開始することができます。

#### 図 2-10:<Reset>

| Configuration                                                                            |
|------------------------------------------------------------------------------------------|
| Network Label Connection Management Discovery Session RDP Language OSD Reset VMware View |
| Reset all configuration and permissions settings stored on the device                    |
| Reset Parameters: Reset                                                                  |
|                                                                                          |
|                                                                                          |
|                                                                                          |
|                                                                                          |
|                                                                                          |
| OK Cancel Apply                                                                          |

#### <Reset Parameters>

<Reset Parameters> <Reset> ボタンは、すべての設定とパーミッションを工場出荷時のデフォルト設定にリセットします。

#### <VMware View> タブ

<VMware View> タブでは、VMware View Connection Server を使用するための設定を行うことができます。

📎 VMware View パラメータも、Web ページ管理インターフェイスを使用して設定することができます。

図 2-11:<VMware View> 設定

| Configuration                                                                                     | ×                                                                                                    |
|---------------------------------------------------------------------------------------------------|----------------------------------------------------------------------------------------------------|
| Network Label Connection Managem                                                                  | ent Discovery Session RDP Language OSD Reset VMware View                                                |
| Configure the View Connection Ser<br>To enable this feature, the "Enable<br>tab must be unchecked | ver (RDP only) settings for the device<br>Connection Management" checkbox under "Connection Management" |
| Enable VMware View:                                                                               |                                                                                                    |
| Identify Connection Server by:                                                                    | IP Address     O FQDN                                                                                   |
| Connection Server IP Address:                                                                     |                                                                                                    |
| Port:                                                                                             | (Default is 80)                                                                                         |
| SSL:                                                                                              | Use secure connection (SSL)                                                                             |
| Auto connect:                                                                                     | Always connect to this server at startup                                                                |
|                                                                                                   |                                                                                                    |
|                                                                                                   |                                                                                                    |
|                                                                                                   |                                                                                                    |
|                                                                                                   |                                                                                                    |
|                                                                                                   |                                                                                                    |
|                                                                                                   | OK Cancel Apply                                                                                         |

#### <Enable VMware View>

<Enable VMware View> オプションを有効にすると、VMware View Connection Server を使用するようにポータルを設定す ることができます。

VMware View 機能を有効にするには、<Enable Connection Management> タブで <Connection Management> チェッ クボックスのチェックを外す必要があります。

#### <Identify Connection Server by>

<Identify Connection Server by> セレクタにより、管理者は接続マネージャを IP アドレスで接続するか、FQDN (Fully

Qualified Domain Name) で識別するかを選択することができます。VMware View が無効になっている場合には、このフィールドは必須ではなく編集不可になります。

#### <Port>

<Port> パラメータにより、管理者が VMware View Connection Server との通信に使用するポートを指定することができます。

#### <SSL>

<SSL>パラメータにより、管理者が VMware View Connection Server との通信に使用する <SSL> ポートを指定することが できます。

#### <Auto connect>

<Auto connect> パラメータでは、ポータルがスタートアップ時に VMware View Connection Server と必ず接続するよう管理者が指定することができます。

#### <Diagnostics> ウィンドウ

<Diagnostics> では、管理者がポータルに関連する診断を行うウィンドウ タブにアクセスすることができます。<Diagnostics> ウィンドウには、以下のタブがあります。

- <Event Log>
- <Session Statistics>
- <PCoIP Processor>
- <Ping >

各タブには、ウィンドウを閉じるために [閉じる] ボタンがあります。

#### <Event Log> タブ

<Event Log> タブでは、管理者がポータルからのイベント ログ メッセージの表示およびクリアを行うことができます。

🚫 🛛 <Event Log> は、いずれも Web ページ管理インターフェイスを使用して開始することができます。

図 2-12:<Event Log>

| Diagnostics                                                                                                    | × |
|----------------------------------------------------------------------------------------------------|---|
| Event Log Session Statistics PCoIP Processor Ping                                                                                                    |   |
| View event log messages                                                                                                    |   |
| 0d,01:34:52.906> Teradici Corporation (c)2007                                                                                                    |   |
| 0d,01:34:52,906> Normal rebox<br>0d,01:34:52,906> Firmware Version: 0.18<br>0d,01:34:52,906> Firmware Build ID: v102<br>0d,01:34:52,906> Firmware Build date: NOV 22 2007 23:01:02<br>0d,01:34:52,906> FociP processor ID: 0x100, revision: 0.0      |   |
| 0d,01:34:53.453> Network adapter Intel(R) PRO/1000 PL Network Connection (Microsoft's<br>Packet Scheduler)<br>0d,01:34:53.551> Boot-up complete<br>0d,01:34:53.531> Unique Identifier: 00-15-87-9C-83-64-client-2<br>0d,01:34:53.532> HDA is enabled |   |
| 0d,01:34:35.346> POST: H0 Audio test PASSED<br>0d,01:34:35.346> POST: H0 Audio test PASSED<br>0d,01:34:35.346> POST: self-test PASSED<br>0d,01:34:35.346> POST: self-test PASSED<br>0d,01:34:35.3453> Resumesting DHFP lease                         |   |
| 0d,01:35:02.453> Ethernet (LAN) Adapter (192.168.0.142, 00-15-87-9C-83-64)<br>0d,01:35:02.765> Nes based discovery prefix:<br>0d,01:35:02.765> Ready to connect with host                                                                            |   |
|                                                                                                    |   |
| Close                                                                                                    |   |
|                                                                                                    | - |

#### <View event log messages>

<View event log messages> フィールドには、ログメッセージがタイム スタンプ情報とともに表示されます。関連して2

つのボタンが使用できます。

- <Refresh>
   <Refresh>ボタンを選択すると、表示されるイベント ログ メッセージが更新されます。
- <Clear>

<Clear> ボタンを選択すると、表示されているイベント ログ メッセージをすべてクリアします。

#### <Session Statistics> タブ

<Session Statistics> タブでは、管理者がポータル上でアクティブとなっていた直近の PCoIP セッションについての PCoIP ごとの統計を表示することができます。

│ <Session Statistics> も、Web ページ管理インターフェイスを使用して表示することができます。

☑ 2-13:<Session Statistics>

|                                                | ×                      |
|------------------------------------------------|------------------------|
| Event Log Session Statistics PCol              | Processor Ping         |
| View statistics from the last sess             | ion                    |
| PCoIP Packets Sent:                            | 123454323              |
| PCoIP Packets Received:<br>PCoIP Packets Lost: | 123454321<br>123454321 |
| Bytes Sent:<br>Bytes Received:                 | 4000000568             |
| Round Trip Latency:                            | 10 ms                  |
|                                                |                        |
|                                                |                        |
|                                                | Close                  |

#### <PCoIP Packets Statistics>

<PCoIP Packets Sent>

<PCoIP Packets Sent> フィールドは、直近のアクティブなセッションでポータルからホストに送信された PCoIP パ ケットの総数を示します。

- <PCoIP Packets Received>
   <PCoIP Packets Received> フィールドは、直近のアクティブなセッションでポータルからホストに送信された PCoIP パケットの総数を示します。
- <PCoIP Packets Lost>
   <PCoIP Packets Lost> フィールドは、直近のアクティブなセッションで失われた PCoIP パケットの総数を示します。

#### <Bytes Statistics>

- <Bytes Sent>
   >フィールドは、直近のアクティブなセッションで送信された総バイト数を示します。
- <Bytes Received> <Bytes Received>フィールドは、直近のアクティブなセッションで受信された総バイト数を示します。

#### <Round Trip Latency>

<Round Trip Latency> フィールドは、PCoIP システムの総ラウンドトリップ (たとえばポータルからホストへ行き、ホスト に戻る)とネットワーク遅延 (+/-1 ms) をミリ秒単位で示します。

#### <PCoIP Processor> タブ

<PCoIP Processor> タブでは、ポータルの PCoIP プロセッサが直近に起動されてからのアップタイムを管理者に対して示します。

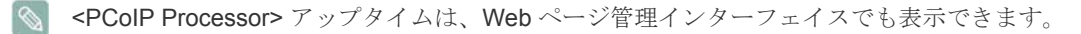

#### 図 2-14:<PCoIP Processor>

|                                                   | ×     |
|---------------------------------------------------|-------|
| Event Log Session Statistics PCoIP Processor Ping |       |
| View the time since boot                          |       |
| Uptime 0 Days 1 Hours 58 Minutes 36 Seconds       |       |
|                                                   |       |
|                                                   |       |
|                                                   |       |
|                                                   | Close |

### **<Ping>**タブ

<Ping> タブでは、管理者がデバイスに ping を送信し、IP ネットワークを介して到達できるかを確認することができます。 これは、ホストに到達できるかどうかを判断するのに便利です。

図 2-15:<Ping >

|                                                     |            | ×     |
|-----------------------------------------------------|------------|-------|
| Event Log Session Statistics PCoIP Pro              | essor Ping |       |
| Determine if a host is reachable across the network |            |       |
|                                                     |            |       |
| Destination:                                        |            |       |
| Interval:                                           | 1 seconds  |       |
| Packet Size:                                        | 32 bytes   |       |
| Packets:                                            |            |       |
| Sent:                                               | 0          |       |
| Received:                                           | 0          |       |
|                                                     |            |       |
|                                                     |            |       |
|                                                     |            |       |
|                                                     | Oten       |       |
|                                                     | stop       |       |
|                                                     |            | Close |

#### Ping 設定

- <Destination> ping 先の IP アドレスまたは FQDN
- <Interval>
   ping パケットの間隔
- <Packet Size>
   ping パケットのサイズ

パケット

- <Sent> 送信された ping パケット数
- <Received> 受信した ping パケット数

### <Information> ウィンドウ

<Information> ウィンドウでは、デバイスの情報を格納している Version タブに管理者がアクセスできます。

🕥 バージョン情報も、Web ページ管理インターフェイスを使用して表示することができます。

図 2-16:<Version>

| Information                                                                                        | ×                                                           |
|----------------------------------------------------------------------------------------------------|-------------------------------------------------------------|
| Version                                                                                            |                                                             |
| View the hardware and firmware version information                                                 |                                                             |
| MAC Address:<br>Unique Identifier:<br>Serial Number:<br>Firmware Part Number:<br>Hardware Version: | 00-15-87-9C-83-64<br>00-15-87-9C-83-64-client-2<br>FW010003 |
| Firmware Version:<br>Firmware Build ID:<br>Firmware Build Date:                                    | 0.20<br>v120<br>Mar 20 2008 18:40:40                        |
| PCoIP Processor Revision:                                                                          | 0.0                                                         |
| Bootloader Version:<br>Bootloader Build ID:<br>Bootloader Build Date:                              | 0.0                                                         |
|                                                                                                    |                                                             |
|                                                                                                    | Close                                                       |

### **VPD** 情報

VPD (Vital Product Data) は、各ポータルまたはホストに工場で一意に割り当てられた情報です。

- <MAC Address> ポータルの一意な <MAC address>
- <Unique Identifier> ポータルの一意な識別子
- <Serial Number> ポータルの一意なシリアル番号
- <Firmware Part Number>
   PCoIP ファームウェアの部品番号
- <Hardware Version> ポータルのハードウェア バージョン番号

#### ファームウェア情報

<Firmware Information> は、現在の PCoIP ファームウェアの詳細情報を反映します。

- <Firmware Version>
   現在の PCoIP ファームウェアのバージョン
- <Firmware Build ID>
   現在の PCoIP ファームウェアのリビジョン コード
- <Firmware Build Date>
   現在の PCoIP ファームウェアのビルド日付

#### <PCoIP Processor Revision>

<PCoIP Processor Revision> リビジョン フィールドは、PCoIP プロセッサのリビジョン コードを表示します。TERA1x00 Revision A silicon は 0.0 を示し、TERA1x00 Revision B silicon は 1.0 を示します。

```
ブートローダー情報
```

ブートローダ情報は、現在の PCoIP ブートローダの詳細を反映しています。

- <Bootloader Version>
   現在の PCoIP ブートローダのバージョン
- <Bootloader Build ID>
   現在の PCoIP ブートローダのリビジョン コード
- <Bootloader Build Date>
   現在の PCoIP ブートローダのビルド日付

#### **<User Settings>** ウィンドウ

<User Settings> ウィンドウでは、マウスおよびキーボードの設定、および PCoIP 画像の品質を定義するウィンドウ タブに ユーザーがアクセスできます。

User Settings メニューには、以下のタブがあります。

- <Mouse>
- <Keyboard>
- <Image>

#### **<Mouse>**タブ

<Mouse> タブでは、ユーザーが OSD および RDP セッションのマウス カーソル速度設定を変更することができます。

OSD のマウス カーソルの速度設定は、ローカル キーボード ホスト ドライバの機能を使用していない限り、PCoIP セッションがアクティブなときのマウス カーソルの設定には影響を与えません (詳細についてはPCoIP ホスト ソフト ウェア ユーザー ガイドを参照してください)。

#### 図 2-17:<Mouse>

| User Settings                 | × |
|-------------------------------|---|
| Mouse Keyboard Image          |   |
| Adjust the mouse cursor speed |   |
| Slow Fast                     |   |
| OK Cancel Apply               | 5 |

<Mouse Speed>

<Mouse Speed> フィールドでは、ポータルのマウス カーソルの速度を設定することができます。

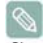

<Mouse Speed> は、PCoIP ホスト ソフトウェアでも設定することができます。PCoIP ホスト ソフトウェアの使用の詳細については、PCoIP ホスト ソフトウェア ユーザー ガイドを参照してください。

#### <Keyboard> タブ

<Keyboard> タブでは、ユーザーが OSD および RDP セッションにおけるキーボード リピート設定を変更できます。

 OSD のキーボード設定は、ローカル キーボード ホスト ドライバの機能を使用していない限り、PCoIP セッションが アクティブなときのキーボード設定には影響を与えません (詳細についてはPCoIP ホスト ソフトウェア ユーザー ガイ ドを参照してください)。

#### 図 2-18:<Keyboard>

| User Settings              |                     | × |
|----------------------------|---------------------|---|
| Mouse Keyboard Image       |                     |   |
| Adjust the keyboard charac | ter repeat settings |   |
| Keyboard Repeat Delay:     | Long Short          |   |
| Keyboard Repeat Rate:      |                     |   |
| Repeat Settings Test Box:  |                     |   |
|                            |                     |   |
|                            | OK Cancel Apply     | 5 |

- <Keyboard Repeat Delay >
   <Keyboard Repeat Delay> フィールドでは、ユーザーがポータルのキーボード リピート遅延を設定できます。
- <Keyboard Repeat Rate>
   <Keyboard Repeat Rate> フィールドでは、ユーザーがポータルのキーボード リピート速度を設定できます。
- <Repeat Settings Test Box >
   <Repeat Settings Test Box> フィールドでは、ユーザーが選択したキーボードの設定をテストすることができます。

#### <lmage>

<Image> タブでは、ユーザーが PCoIP システム上の画像設定を変更できます。

📎 画像パラメータも、Web ページ管理インターフェイスを使用して設定することができます。

#### 🗵 2-19:<Image>

| User Settings                                                                          | × |
|----------------------------------------------------------------------------------------|---|
| Mouse Keyboard Image                                                                   | 7 |
| Adjust the image settings (the maximum values may be limited by your<br>administrator) |   |
| Minimum Image Quality: Reduced Perception-Free                                         |   |
|                                                                                        |   |
| OK Cancel Apply                                                                        | 5 |

• <Minimum Image Quality>

<Minimal Image Quality> スライダで、ユーザーがネットワークの帯域幅が限られているときの画質とフレーム レートとのバランスをとることができます。使用状況によっては、高いフレーム レートで低い画質を、もしくは低いフレームレートで高い画質を選択する必要があります。

ネットワーク帯域幅が制限されていて画質が低下する場合には、スライダを <Reduced> の方に動かします。 ネットワークの帯域幅が制限されていない場合には、PCoIP システムは <Minimum Image Quality> の設定と無関係に <perception-free> の画質を維持します。

### <Password> ウィンドウ

<Password> ウィンドウでは、管理者がデバイスの管理パスワードを更新することができます。これは Web インターフェイス とローカルの <OSD> GUI に影響することに注意してください。

- パスワードを忘れるとポータルが使用できなくなる場合があるため、ポータル パスワードをアップデートするときに は注意が必要です。
  - パスワードも、Webページ管理インターフェイスを使用して更新することができます。
  - 一部の PCoIP デバイスではデフォルトでパスワードが無効になっており、この <Password> ウィンドウが使用できな い場合があります。パスワード保護は、PCoIP 管理コンソールから有効にすることができます。

#### ☑ 2-20:<Change Password>

| Change Password                        | ×         |
|----------------------------------------|-----------|
| Old Password:                          |           |
| New Password:<br>Confirm New Password: |           |
| Reset                                  | OK Cancel |

<Old Password>

変更を有効にするには、<Old Password>フィールドが現在の管理パスワードに一致しなければなりません。

<New Password>

<New Password> フィールドは、Web インターフェイスとローカルの OSD GUI の両方の新しい管理パスワードとなります。

<Confirm New Password>

変更を有効にするには、<Confirm New Password> フィールドが <New Password> フィールドに一致しなければなりません。

### <Reset>

ポータルのパスワードがわからなくなった場合には、<Reset>ボタンを使用して管理者がベンダーに回答コードを問い合わせることができます。チャレンジュードをベンダーに送信することができます。ベンダーは問い合わせについて確認し、承認が下りた場合には回答コードを返信します。

回答コードが正しく入力されると、ポータルのパスワードが空文字列にリセットされ、管理者に対して新たなパスワードを 入力するよう求めるプロンプトが表示されます。

パスワードのリセットに関する認証が必要な場合の詳細については、ポータルのベンダーにお問い合わせください。

#### ☑ 2-21:<Authorized Password Reset>

| Authorized Passwor | d Reset                                 | × |
|--------------------|-----------------------------------------|---|
| Contact your ha    | rdware vendor to reset a lost password. |   |
| Challenge:         | XGJU MGZD S4CD LV3G 2C7Y 5NMJ           |   |
| Response:          |                                         | 1 |
|                    | OK Cancel                               |   |

PCoIP の使用法に関する説明は変更されることがあります。最新の情報については、Teradici 社の Web サイト (http://www.teradici.com) をご確認ください。

### Natural Color とは?

PC を使用しているときの問題として、画面に表示される色が印刷したときの色またはスキャナーやデジタル カメラから入力 されたソース画像の色と異なる場合がある、というものがあります。Natural Color は、Samsung Electronics がこの問題を解 決するために開発した色管理システムです。このソフトウェアはサムスンの製品でのみ動作し、画面に表示される色を調整し て印刷したときの画像の色と同じになるようにします。詳しくは、ソフトウェアのオンライン ヘルプ (F1)を参照してくださ い。?

Natural Color はオンラインで入手できます。以下の Web サイトからダウンロードしてインストールすることができます。

http://www.samsung.com/us/consumer/learningresources/monitor/naturalcolorexpert/pop\_download.html

### MultiScreen とは?

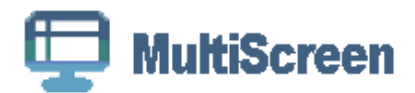

MultiScreen は、複数の画面に区切ってモニターを複数のユーザーが使用できるようにします。

#### ソフトウェアのインストール

- 1. CDをCD-ROMドライブに挿入します。
- 2. MultiScreen セットアップ プログラムを選択しま s う。
  - Vフトウェアインストールのポップアップ画面がメイン画面に表示されない場合には、CD-ROM で MultiScreen セットアップファイルを探してダブルクリックします。
- 3. インストール ウィザードが表示されたら、[Next (次へ)]をクリックします。
- 4. 画面に表示される指示に従って以降のインストール手順を完了させます。
  - このソフトウェアは、インストール後にコンピュータを再起動しないと正常に動作しない場合があります。
    - コンピュータシステムと製品の仕様によっては、MultiScreen アイコンが表示されない場合があります。
    - ショートカット アイコンが表示されない場合には、F5 キーを押します。

#### インストールに関する制限と問題 (MultiScreen)

MultiScreen のインストールは、グラフィック カード、マザーボードおよびネットワーク環境による影響を受けることがあ ります。

#### オペレーティング システム

#### OS

- Windows 2000
- Windows XP Home Edition
- Windows XP Professional
- Windows Vista 32Bit
- Windows 7 32Bit

MultiScreen では、Windows 2000 以降のオペレーティング システムが推奨されます。

ハードウェア

- 最低 32MB のメモリ
- 最低 60MB のハードディスク空き容量

### ソフトウェアの削除

[Start (スタート)] をクリックし、[Settings (設定)]/[Control Panel (コントロール パネル)] を選択して [Add or Remove Programs (プログラムの追加と削除)] をダブルクリックします。

プログラム リストから MultiScreen を選択し、[Add/Delete (変更と削除)] ボタンをクリックします。

### 5-1 モニターの自己診断

- ◎ 自己診断機能を使用して、製品が適切に動作しているかどうかを確認することができます。
  - 製品と PC が正しく接続されているのに画面に何も表示されず、電源 LED が点滅する場合には、下記の手順に従って 自己診断機能を実行します。
- 1. 製品と PC の電源をオフにします。
- 2. 製品から信号ケーブルを外します。
- 3. 製品をオンにします。
- 製品が正常に動作していれば、<信号ケーブルを確認してください>というメッセージが表示されます。
   このとき、何も映っていない画面が再度表示された場合には、PCと接続に問題がないか確認してください。製品は正常に 動作しています。

サービスセンターにお問い合わせいただく前に以下の点をチェックしてください。問題が解決しない場合には、お客様相 談ダイヤルにお問い合わせください。

| 画面に何も表示されない/製品をオンにできない                        |                                                                                 |  |
|-----------------------------------------------|---------------------------------------------------------------------------------|--|
| 電源コードが正しく接続されていますか?                           | 電源コードの接続状態を確認します。                                                               |  |
| 画面に <信号ケーブルを確認してください>というメッセー<br>ジが表示されていませんか? | PC と製品のケーブル接続を確認します。                                                            |  |
|                                               | ケーブルが接続されているのに画面にメッセージが表示され<br>る場合には、製品の[━/SOURCE] ボタンを押して入力信号<br>を再チェックしてください。 |  |
| 画面に<最適なモードではありません>というメッセージが表示されていませんか?        | これは、グラフィック カードからの信号が製品の最大解像<br>度または最大周波数を超えている場合に表示されます。                        |  |
|                                               | この場合には、製品に適した解像度および周波数を設定しま<br>す。                                               |  |
| 画面に何も表示されず、電源 LED が1秒間隔で点滅してい                 | これは、省電力機能が実行されているときの状態です。                                                       |  |
| ますか?                                          | マウスをクリックするか任意のキーを押すと、画面が表示さ<br>れます。                                             |  |
| 映像が明るすぎる、または暗すぎる。                             |                                                                                 |  |

<明るさ>と<コントラスト>を調整してください。

<MagicBright> が <ダイナミックコントラスト> に設定されている場合には、入力信号によって表示の明るさが異なることが あります。

| E ニターの | ボタ | ンが動 | 作し | ません |
|--------|----|-----|----|-----|
|--------|----|-----|----|-----|

| キー ロック モードが有効になっていますか?                    | 有効になっている場合は、キー ロック モードを無効にしま<br>す。                                                        |
|-------------------------------------------|-------------------------------------------------------------------------------------------|
| 色がはっきりしない/頂                               | 町像が白黒で表示される                                                                               |
| セロファン紙越しに見たように、画面全体が1色で表示され<br>ていませんか?    | コンピュータとの接続を確認します。<br>グラフィック カードをコンピュータに完全に挿入しなおし<br>ます。<br><カラー効果> が <オフ> に設定されているか確認します。 |
| グラフィック カードが正しく設定されていますか?                  | ユーザー マニュアルを参照してグラフィック カードの設定<br>を行います。                                                    |
| 表示領域が突然画面の端や中央に移動する。                      |                                                                                           |
| グラフィック カードまたはドライバを変更しませんでした<br>か <b>?</b> | [AUTO] ボタンを押して自動調整機能を実行してください。                                                            |
| 製品に適した解像度および周波数を変更しませんでしたか?               | 解像度および周波数をグラフィック カードに適した値に設<br>定します。<br>(「標準信号モード表」を参照してください)                             |
| グラフィック カードが正しく設定されていますか?                  | ユーザー マニュアルを参照してグラフィック カードの設定<br>を行います。                                                    |
| 画像の焦点が合っていない                              |                                                                                           |
| 製品に適した解像度および周波数を変更しませんでしたか?               | 解像度および周波数をグラフィック カードに適した値に設<br>定します。<br>(「標準信号モード表」を参照してください)                             |

| 色が 16 BIT (16 色) で表示される。グラフィック カードを変えた後、画面の色が変わった。                             |                                                                                                    |  |
|--------------------------------------------------------------------------------|----------------------------------------------------------------------------------------------------|--|
| 製品のデバイス ドライバをインストールしましたか?                                                      | Windows XP : Control Panel (コントロール パネル) →<br>Appearance and Themes (デスクトップの表示とテーマ) →<br>Display (画面)→ Settings (設定) を選択して、色を再度設定し<br>ます。 |  |
|                                                                                | Display (画面) → Settings (設定) を選択して、再度色を設定します。                                                                                            |  |
|                                                                                | Windows Vista: コントロール パネル $\rightarrow$ デスクトップのカス<br>タマイズ $\rightarrow$ 個人設定 $\rightarrow$ 画面の設定 を選択して、色の設定を<br>変更します。                   |  |
|                                                                                | Windows 7: コントロール パネル → デスクトップのカスタ<br>マイズ → ディスプレイ → 解像度の調整 → 詳細設定 → モニ<br>ター を選択して、色の設定を変更します。                                          |  |
|                                                                                | (詳しくは、お使いのコンピュータの Windows ユーザーマ<br>ニュアルを参照してください。)                                                                                       |  |
| グラフィック カードが正しく設定されていますか?                                                       | 新しいグラフィック カード ドライバに合わせて色を再度設<br>定します。                                                                                                    |  |
| モニターを接続したときに、「未知のモニターです。プラグ & プレイ (VESA DDC) モニターが見つかりました」というメッ<br>セージが表示される   |                                                                                                    |  |
| 製品のデバイス ドライバをインストールしましたか?                                                      | ドライバのインストールについての説明を参照して、 デバイ<br>ス ドライバをインストールします。                                                                                        |  |
| すべてのプラグ & プレイ (VESA DDC) 機能がサポートされ<br>ているかどうか、グラフィック カードのユーザー マニュア<br>ルで確認します。 | ドライバのインストールについての説明を参照して、 デバイ<br>ス ドライバをインストールします。                                                                                        |  |
| 製品の外縁に小さな異物が付着している                                                             |                                                                                                    |  |

この製品は、柔らかな印象の色になるように黒色の外縁部に透明な素材をコーティングしてあるため、異物のようなものが 見えることがあります。これは製品の欠陥ではありません。

#### コンピュータの起動時に「ビープ音」が聞こえる

コンピュータの起動時にビープ音が3回以上聞こえた場合は、コンピュータの点検を依頼してください。

| 音声に関する問題  |                                                                                                 |
|-----------|-------------------------------------------------------------------------------------------------|
| 音声が聞こえません | モニターの音声入力ポートとサウンドカードの音声出力ポー<br>トにオーディオケーブルがしっかりと接続されていることを<br>確認します。<br>音量レベルをチェックします。          |
| 音量が低すぎます。 | 音量レベルをチェックします。<br>音量を最大に調整しても音が小さすぎる場合には、コン<br>ピュータのサウンドカードまたはソフトウェアプログラムの<br>音量コントロールをチェックします。 |

### 5-3 FAQ

| FAQ!             | 以下を行ってみてください!                                                                                                    |
|------------------|----------------------------------------------------------------------------------------------------|
| ビデオ信号の周波数の変更方法は? | グラフィック カードの周波数を変更する必要があります。                                                                                                    |
|                  | Windows XP:コントロール パネル → デスクトップの表示と<br>テーマ → 画面→ 設定 → 詳細 → モニター を選択し、続いて<br>モニター設定 でリフレッシュ レートを変更します。                                                                                                    |
|                  | Windows ME/2000 :Control Panel (コントロール パネル) →<br>Display (画面)→ Settings (設定) → Advanced (詳細) →<br>Monitor (モニター)を選択し、続いてMonitor Settings (モニ<br>ター設定) でリフレッシュ レートを変更します。                                                                                     |
|                  | Windows Vista:[コントロールパネル]→[デスクトップのカス<br>タマイズ]→[個人設定]→[画面の設定]→[詳細設定]→[モニ<br>ター]を選択して周波数を変更し、続いて[モニター設定] で<br>リフレッシュレートを変更します。                                                                                                    |
|                  | Windows 7: Control Panel (コントロールパネル) →<br>Appearance and Personalization (デスクトップのカスタマイ<br>ズ) → Display (ディスプレイ) → Adjust resolution (解像度の<br>調整) → Advanced settings (詳細設定) → Monitor (モニター)<br>で周波数を変更し、続いて Monitor Settings (モニターの設定<br>)でリフレッシュレートを変更します。 |
|                  | (詳しくは、コンビュータまたはグラフィック カードのユー<br>ザーマニュアルを参照してください)                                                                                                    |

| FAQ!         | 以下を行ってみてください!                                                                                                    |
|--------------|----------------------------------------------------------------------------------------------------|
| 解像度の変更方法は?   | Windows XP :Control Panel (コントロール パネル) →<br>Appearance and Themes (デスクトップの表示とテーマ) →<br>[Display (画面) → Settings (設定) を選択して、解像度を変更<br>します。<br>Windows ME/2000 :Control Panel (コントロール パネル) →<br>Display (画面) → Settings (設定) を選択して、<br>解像度を変更します。<br>Windows Vista :コントロール パネル → デスクトップのカス<br>タマイズ → 個人設定 → 画面の設定 を選択して、<br>解像度を変更します。<br>Windows 7 : Control Panel (コントロール パネル) → |
|              | Appearance and Personalization (デスクトップのカスタマイズ)] $\rightarrow$ [Display (ディスプレイ) $\rightarrow$ Adjust resolution (解像度の調整) を選択して、解像度を変更します。                                                                                                    |
|              | (詳しくは、コンピュータまたはグラフィック カードのユー<br>ザーマニュアルを参照してください)                                                                                                    |
| 省電力機能の設定方法は? | Windows XP :Control Panel (コントロール パネル) →<br>Appearance and Themes (デスクトップの表示とテーマ) →<br>Display (表示) → Screen Saver (スクリーンセーバーの設定)<br>を選択するか、コンピュータの BIOS 設定を使用して設定し<br>ます。                                                                                                    |
|              | Windows ME/2000 :[Control Panel (コントロール パネル)] →<br>[Display (表示)] → [Screen Saver (スクリーンセーバーの設定)] を選択するか、コンピュータの BIOS 設定を使用して設定<br>します。                                                                                                    |
|              | Windows Vista: $[コントロール パネル] \rightarrow [デスクトップのカスタマイズ] → [個人設定] → [スクリーン セイバー] を選択して、設定を変更します。PC の BIOS 設定メニューを使用することもできます。$                                                                                                    |
|              | Windows 7: $[コントロール パネル] \rightarrow [デスクトップのカスタマイズ] → [個人設定] → [スクリーン セイバー] を選択して、設定を変更します。PC の BIOS 設定メニューを使用することもできます。$                                                                                                    |
|              | (詳しくは、お使いのコンピュータの Windows ユーザーマ<br>ニュアルを参照してください。)                                                                                                    |

## 6 詳細情報

### 6-1 仕様

G

http://www.samsung.com/jp

|             | モデル名        | NC220                                       |  |
|-------------|-------------|---------------------------------------------|--|
| LEDパネル      | サイズ         | 22インチ(55 cm)                                |  |
|             | 表示範囲        | 473.76 mm (H) × 296.1 mm (V)                |  |
| 同期          | 水平          | 31~70kHz                                    |  |
|             | 垂直          | 56~75Hz                                     |  |
| 表示色         |             | 16.7 M                                      |  |
| 解像度         | 最適解像度       | 1680 X 1050 @ 60Hz                          |  |
|             | 最大解像度       | 1680 X 1050 @ 60Hz                          |  |
|             |             | RGB アナログ                                    |  |
| 1 上台口 幼年    | 4           | 0.7 Vp-p ± 5 %                              |  |
| 八川信亏、於峭     | Ū.          | 分離H/V同期、コンポジット                              |  |
|             |             | TTL レベル (V high ≥ 2.0 V, V low ≤ 0.8 V)     |  |
| 最大ピクセル クロック |             | 146.250MHz (アナログ / デジタル)                    |  |
| 電源          |             | この製品は 100-240 V の電源に対応しています。                |  |
|             |             | 標準電圧は国によって異なる場合があるため、製品背面のラベルを確認してく<br>ださい。 |  |
| 信号コネクタ      |             | RGB IN(D-Sub) ポート                           |  |
| サーバー コネクタ   |             | LANポート                                      |  |
| USB         |             | HF5°% #~K~'~fi fi fi                        |  |
| 寸法(WxDxH)   | /重量         | 508.0 X 515.0 X 215.6 mm (スタンドを含む) / 5.5 kg |  |
|             |             | 508.0 X 344.3 X 56.6 mm (スタンドを除く) / 3.8 kg  |  |
| VESA 取り付け   | インターフェイス    | 100 mm x 100 mm                             |  |
|             |             | 100 mm x 200 mm                             |  |
| 環境条件        | 動作時         | 温度:10~40℃ (50~104°F)                        |  |
|             |             | 湿度:10~80%、結露しないこと                           |  |
|             | 記録装置(梱包保存時) | 温度:-20~45°C (-4~113°F)                      |  |
|             |             | 湿度:5~95%、結露しないこと                            |  |
| 傾き          |             | 2° (±1°) ~ 25° (±1°)                        |  |

◎ 設計および仕様は事前の通知なしに変更されることがあります。

#### 🔊 VCCI-B

この装置は、クラスB 情報技術装置です。この装置は、家庭環境で使用することを 目的としていますが、この装置がラジオやテレビジョン受信機に近接して使用されると、 受信障害を引き起こすことがあります。 取扱説明書に従って正しい取り扱いをして下さい。

### 6-2 省電力機能

この製品は、一定の時間製品が使用されなかったときには電力消費を抑えるために画面を自動的に消す省電力機能を備えてい ます。製品が省電力モードに入った場合には、電源 LED の色が変わり、省電力モードに入っていることを示します。製品が省 電力モードに入っているときは、電源はオフにはならず、キーを押すかマウスをクリックすると画面が再度表示されます。た だし、省電力機能は製品が省電力機能を備えているコンピュータに接続されているときにのみ動作します。

| モード       | 通常動作 | 電源オフ<br>(本体ボタン オフ) | 電源オフ<br>(本体スイッチ オフ) |
|-----------|------|--------------------|---------------------|
| 電源インジケーター | オン   | 点滅                 | オフ                  |
| 消費電力(一般)  | 38 W | 0.8 W 未満           | 0 W                 |

● システムの状態または設定が変更された場合は、実際の消費電力が上記の消費電力と異なる場合があります。

• 電力消費を止めるには、スイッチをオフにするか、背面の電源ケーブルを抜きます。長時間外出する場合は、電源 ケーブルを抜いてください。